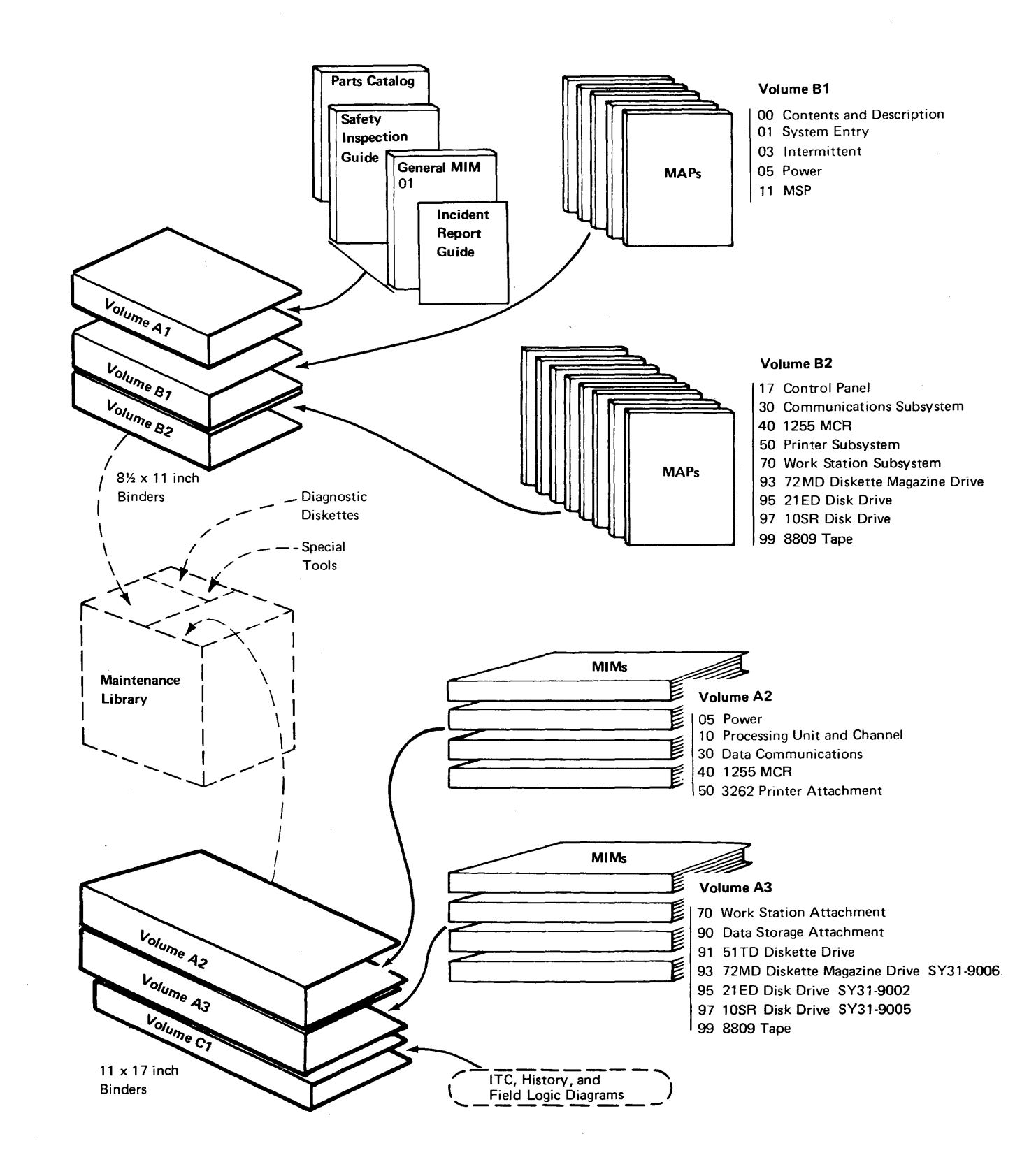

| EC 826380 |  | PN 2597079 |
|-----------|--|------------|
| 27MAY83   |  |            |

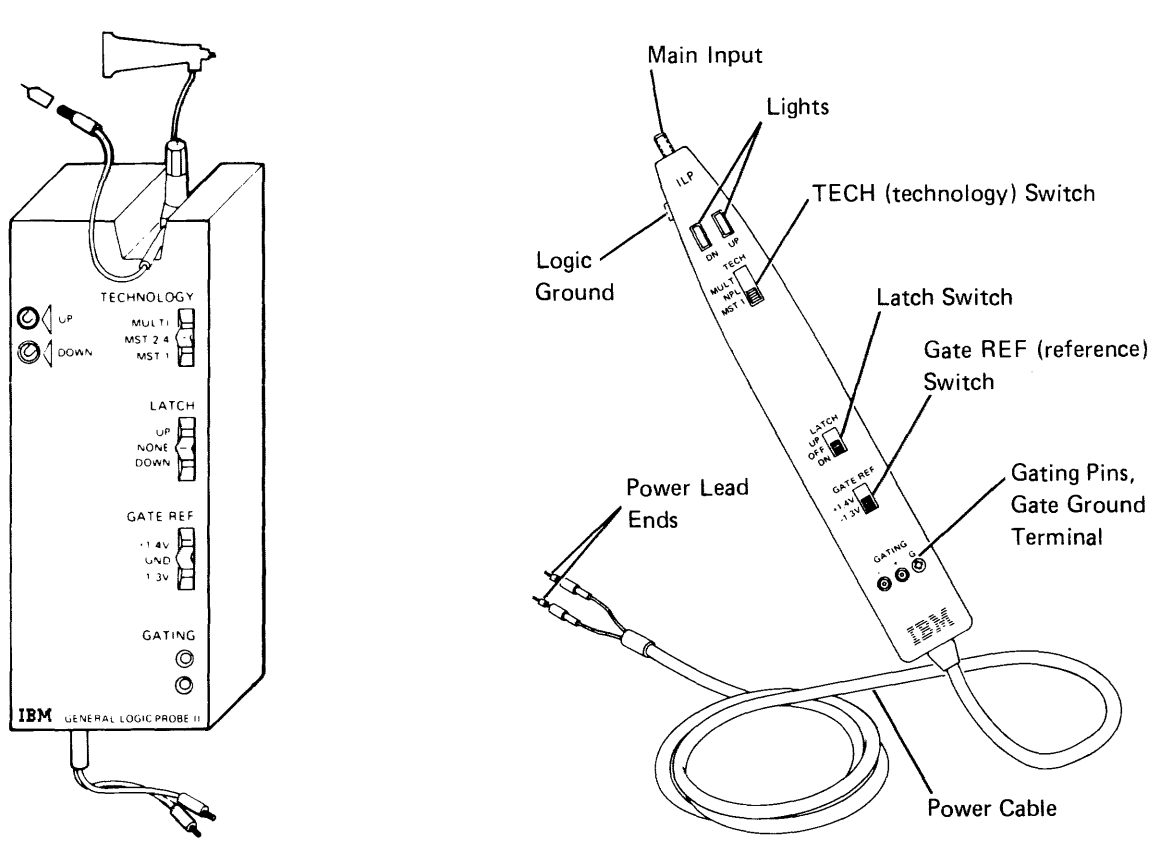

### Logic Probe Power Sources

|                         | POWER<br>(red lead)                          | GROUND<br>(black lead) |
|-------------------------|----------------------------------------------|------------------------|
| 5360<br>Logic Gate      | any D03 pin<br>(card sockets<br>C through T) | any D <b>08</b> pin    |
| 10SR Disk<br>Logic Gate | any D03 pin                                  | any D08 pin            |

General Logic Probe II

Integrated Logic Probe

|                  |                   |                      | PART NUMBER    | 4177109       |  |  |
|------------------|-------------------|----------------------|----------------|---------------|--|--|
| IBM              |                   |                      | DATE           | CHANGE NUMBER |  |  |
|                  | DUDI TOATTON DD   |                      | 26 MARCH 82    | 838739        |  |  |
|                  | PUBLICATION DRA   | WING                 | 22 SEP 82      | 838798        |  |  |
|                  |                   | 27 MAY 83            | 826380         |               |  |  |
|                  |                   |                      | 15 FEB 84      | 826487        |  |  |
| BASE FORM NUMBER | 8 SY31-9004       |                      | 04 DEC 84      | 839954        |  |  |
|                  |                   |                      | 04 NOV 85      | 842350        |  |  |
| TITLE. IBM SYSTE | EM/36 WORK STATIC | DN ATTACHMENT        |                |               |  |  |
| MAINTENA         | ICE INFORMATION N | IANUAL               |                |               |  |  |
|                  |                   |                      |                | <u> </u>      |  |  |
| NOTE. ALL ITEMS  | FOLLOWING THE LA  | AST ROW OF ASTERISKS | ARE TO BE SHI  | PPED.         |  |  |
| CHANGE NUMBER    | FORM / TNL        | DESCRIPTION / CO     | MENTS          |               |  |  |
| *****            | *****             | *****                | *****          | *****         |  |  |
| 838739           | SY31-9004-B       | CHECKPOINT 9 DRAF    | r <sub>.</sub> |               |  |  |
| *****            | *****             | ******               | *****          | *****         |  |  |
| 838798           | SY31-9004-C       | CHECKPOINT 11 DRAI   | FT             |               |  |  |
| *****            | *****             | *****                | *****          | *****         |  |  |
| 826380           | SY31-9004-0       | RELEASE 1, FIRST     | CUSTOMER SHIP  |               |  |  |
| ****             | *****             | *****                | *****          | *****         |  |  |
| 826487           | SY31-9004-1       | RELEASE 2, FIRST     | CUSTOMER SHIP  |               |  |  |
| ****             | *****             | *****                | *****          | *****         |  |  |
| 839954           | SY31-9004-2       | RELEASE 3, FIRST     | CUSTOMER SHIP  |               |  |  |
| ****             | ****              | *****                | *****          | *****         |  |  |
| 842350           | SY31-9004-3       | RELEASE 4, FIRST     | CUSTOMER SHIP  |               |  |  |
|                  |                   |                      |                |               |  |  |
|                  |                   |                      |                |               |  |  |
|                  |                   |                      |                |               |  |  |
|                  |                   |                      |                |               |  |  |
|                  |                   |                      |                |               |  |  |
|                  |                   |                      |                |               |  |  |
|                  |                   |                      |                |               |  |  |
|                  |                   |                      |                |               |  |  |
|                  |                   |                      |                |               |  |  |
| }                | 1                 | }                    |                |               |  |  |

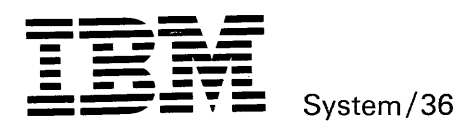

IBM System/36 Work Station Attachment Maintenance Information Manual

Order Number SY31-9004-3

-

Section 70

# Preface

This manual contains the maintenance information necessary to service the System/36 work station attachment. This manual includes maintenance procedures, FRU descriptions, interface descriptions, and sequence of events sections to aid in diagnosing machine failures not found by the MAPs.

This manual uses a specific range of words so that the text can be understood by customer engineers in countries where English is not the normal language.

It is assumed that the service representative using this manual has been trained on System/36 as described in the System/36-5360 *New Product Planning Technical* Service Letter.

### **About This Manual**

The service procedures in this manual are numbered.

- The MAPs can send you to a specific procedure in this manual.
- Other System/36 MIMs can send you to a specific procedure in this manual.
- Steps in a procedure in this manual can send you to another procedure in this manual or in other System/36 MIMs.
- The index can send you to procedures where key words can be found.

### **Related Publications**

System/36 Hardware Publications

- General Maintenance Information Manual, SY31-8999
- Processing Unit and Channel Maintenance Information Manual, SY31-9000

### Fourth Edition (January 1986)

This major revision makes obsolete SY31-9004-2. Changes and additions were made to reflect technical changes to the product.

The drawings and specifications contained herein shall not be reproduced in whole or in part without written permission.

IBM has prepared this maintenance manual for use by hardware service representatives in the maintenance or repair of the specific machines indicated. IBM makes no representations that it is suitable for any other purpose.

Information contained in this manual is subject to change from time to time. Any such change will be reported in subsequent revisions or Technical Newsletters.

References in this publication to IBM products, programs, or services do not imply that IBM intends to make these available in all countries in which IBM operates.

The numbers at the bottom right of illustrations are publishing control numbers and are not part of the technical content of this manual.

Publications are not stocked at the address given below. Requests for IBM publications should be made to your IBM representative or to your IBM-approved remarketer.

This publication could contain technical inaccuracies or typographical errors. A form for readers' comments is provided at the back of this publication. If the form has been removed, comments may be addressed to IBM Corporation, Information Development, Department 245, Rochester, Minnesota, U.S.A. 55901. IBM may use or distribute whatever information you supply in any way it believes appropriate without incurring any obligation to you.

©Copyright International Business Machines Corporation 1983, 1984, 1986

# Safety

### **Danger and Caution Notices**

In the System/36 maintenance manuals, the word *DANGER* informs you of conditions that could cause personal injury or death. (The word *HAZARDOUS* or *WARNING* may appear on labels on machines and field-supply items.) The word *CAUTION* informs you of an action that could cause damage to a program, to a device or system, or to data.

### **Danger Notices**

A danger notice appears on page v of this Safety section, under *Electrical Accidents – First Aid*.

### **Caution Notices**

There are no caution notices in this MIM.

Safety iii

### **Rules for Safety**

If you know the safety rules for working with electrical and mechanical equipment and you observe the rules, you can work safely with IBM equipment.

Do not fear electricity, but respect it.

While you are maintaining IBM equipment, observe every safety precaution possible and the following safety rules.

### **Work Environment**

- Do not work alone in hazardous conditions or near equipment that has dangerous voltage. Always inform your manager if the conditions or voltages are a possible problem.
- Always look for possible hazards in your work environment. Examples of hazards are: moist floors, nongrounded extension cables, power surges, and missing grounds.
- Do not perform any action that makes the product unsafe or that causes hazards for customer personnel.
- Before you start the equipment, ensure that other CEs, and customer personnel, are not in a hazardous position.
- Do not wear loose clothing that can be trapped in the moving parts of a machine. Ensure that the sleeves of your clothing are fastened or are rolled above the elbow.
- Insert your necktie into your clothing or fasten it with a clip (preferably nonconductive) at approximately 8 centimeters (3 inches) from its end.
- Lift the equipment or parts by standing or pushing up with your stronger leg muscles; this action removes the strain from the muscles in your back. Do not lift any equipment or parts that are too heavy for you.
- Put removed machine covers in a safe place while you are servicing the machine. Reinstall the covers before returning the machine to the customer.

- Always keep your CE tool kit away from walk areas so that other persons cannot trip over it. For example, keep the kit under a desk or table.
- Observe good housekeeping practices in the area of the machines while you are performing maintenance and after completing it.
- After maintenance, reinstall all safety devices, such as guards, shields, labels, and grounding devices.
   Exchange safety devices that are worn or defective.
   Remember, the safety devices protect you from a hazard. You destroy their purpose if you do not reinstall them when you have completed the service call.

### **Electrical Safety**

 If possible, always disconnect the power-supply cables before you work on a machine. When you switch off power at the wall box, lock the switch in the off position or attach a DO NOT OPERATE tag (Z229-0237) to the switch.

**Note:** A non-IBM attachment to an IBM machine may be powered from another source and may be controlled by a different switch or circuit breaker.

- Switch off all power before:
- Removing or assembling the main units of the equipment
- Working near power supplies
- Inspecting power supplies
- Installing changes in machine circuits
- If you really need to work on equipment that has exposed live electrical circuits, observe the following precautions:
- Ensure that another person who understands the power off controls, is near you. Another person must be there to switch off the power, if necessary.
- Do not wear jewelry, chains, metal-frame eyeglasses, or other personal metal objects. Remember, if the metal touches the machine, the flow of current increases because the metal is a conductor.

- Use only insulated probe tips or extenders.
   Remember, worn or cracked insulation is unsafe.
- Use only one hand while you are working on live equipment. Keep the other hand in your pocket or behind your back. Remember, there must be a complete circuit for an electrical shock to occur. This precaution prevents your body from completing the circuit.
- When you use a tester, set its controls correctly and use insulated probes that have the correct electrical specification.
- Do not touch objects that are grounded, such as metal floor strips, machine frames, or other conductors. Use suitable rubber mats obtained locally, if necessary.
- When you are working with machines having voltages more than 30 Vac or 42 Vdc, observe the special safety instructions given in customer engineering memorandums (CEMs).
- Never assume that power has been removed from a circuit. First, ensure that power has been removed.
- Do not touch live circuits with the surface of a plastic dental mirror. Remember, the surface of the dental mirror is conductive and can cause damage or personal injury.
- If an electrical accident occurs:
- Use caution. Do not be a victim yourself.
- Switch off the power.
- Instruct another person to get medical aid.
- If the victim is not breathing, perform mouth-to-mouth rescue breathing. See Electrical Accidents – First Aid.

### Mechanical Safety

Do not touch moving mechanical parts when you are lubricating a part, checking for play, or doing other similar work.

### **Safety Glasses**

Wear safety glasses when:

- Using a hammer to drive pins or other similar parts
- · Using a power drill
- · Using a spring hook to attach or remove a spring
- Soldering parts
- · Cutting wire or removing steel bands
- Using solvents, chemicals, or cleaners to clean parts
- Working in any other conditions that could injure your eyes

### Tools, Testers, and Field-Use Materials

- Do not use tools or testers that have not been approved by IBM. Ensure that electrical hand tools, such as Wire-Wrap<sup>1</sup> tools and power drills, are inspected regularly.
- · Exchange worn or broken tools or testers.
- Do not use solvents, cleaners, or lubricants that have not been approved by IBM.

<sup>&</sup>lt;sup>1</sup>Trademark of the Gardner-Denver Co.

### Summary

1

Prevention is the main aid to electrical safety. Always think about electrical safety and use good practice; for example:

- Ensure that the customer's power receptacle matches the IBM equipment specifications.
- Inspect power cables and plugs; check for loose, damaged, or worn parts.
- Review the procedures in the maintenance documents before you remove a part that can hold an electrical charge from the machine. Carefully discharge the necessary parts exactly as instructed by the procedure.

Never assume that a machine or a circuit is safe. No machine is always completely safe. You may not know the exact condition of a machine because, for example:

- The power receptacles could be wrongly wired.
- Safety devices or features could be missing or defective.
- The maintenance or machine level change history could be wrong or not complete.
- The design could have a problem.
- The machine could have damage, caused when it was shipped.
- The machine could have an unsafe change or attachment.
- An engineering change or a sales change could be wrongly installed.
- The machine could be deteriorated because it is old, or because it operates in an extreme environment.
- A part could be defective, therefore causing a hazard.
- A part could be wrongly assembled.

These are some of the ways that the condition of the machine could affect safety. Before you start a service call or procedure, have good judgment and use caution.

### **Electrical Accidents-First Aid**

When performing rescue procedures for an electrical accident, do as follows:

- Use Caution: If the victim is touching the electrical-current source, remove the power. To do this, you may need to operate the room emergency power-off switch or the disconnecting switch. If you cannot find the switch, use a dry wooden rod or other nonconductive object to pull or push the victim away so he or she is not touching the electrical-current source.
- Work Quickly: If the victim is unconscious, he or she may need mouth-to-mouth rescue breathing and possibly external cardiac compression if the heart is not beating.
- Get Medical Aid: Instruct another person to dial the rescue service (such as the ambulance or the hospital).

Determine if the victim needs mouth-to-mouth rescue breathing. If he or she does, perform the following steps:

### DANGER

Use extreme care when you perform rescue breathing for a victim who may have breathed in toxic fumes. Do not breathe in air that the victim has breathed out.

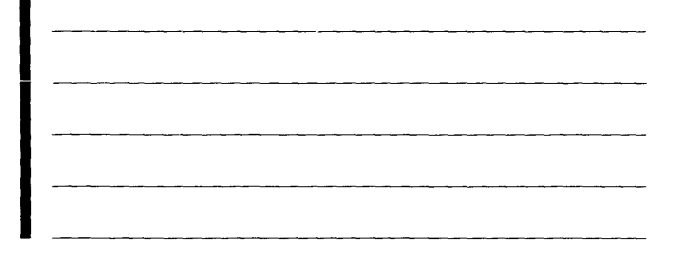

1. Prepare for rescue breathing:

 Ensure that the victim's airway is open and that it is not obstructed; check the mouth for objects that may be obstructing the airway, such as chewing gum, food, dentures, or the tongue.

- b. Place the victim on his or her back, put one hand behind the victim's neck, and put the other hand on his or her forehead.
- c. Lift the neck with one hand, and tilt the head backward by pressing on the forehead with the other hand.

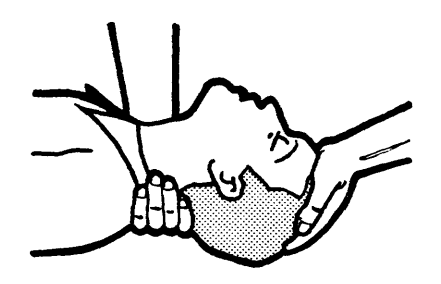

- 2. Look, listen, and feel to determine if the victim is breathing freely.
  - a. Put your cheek near the victim's mouth and nose.
  - b. Listen and feel for the breathing out of air. At the same time, look at the victim's chest and upper abdomen to see if they move up and down.

3. If the victim is not breathing correctly:

a. Keep the victim's head tilted backward.
 Continue to press on the forehead with your hand; at the same time, position the same hand so that you can pinch together the victim's nostrils with your thumb and finger.

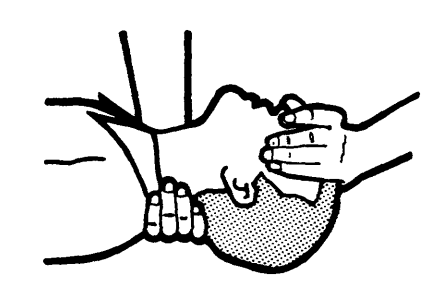

b. Open your mouth wide and take a deep breath.
 Make a tight seal with your mouth around the victim's and blow into the victim's mouth.

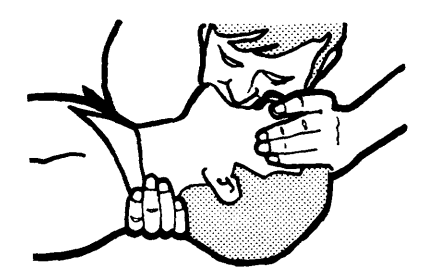

c. Remove your mouth to let the victim breathe out, and check that the victim's chest moves down.

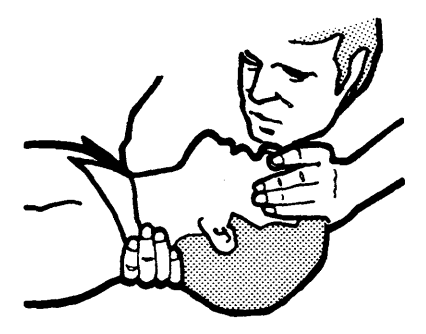

d. Repeat steps b and c once every 5 seconds either until the victim breathes for himself or herself, or until medical aid comes.

### **Reporting Accidents**

Report, to your field manager, all electrical accidents, possible electrical hazards, and accidents that nearly occurred. Remember, an accident that nearly occurs might be caused by a design problem; your immediate reporting ensures that the problem will be solved quickly.

Also report all small electrical shocks. Remember, a condition that causes a small shock need only differ slightly to cause serious injury.

This page is intentionally left blank.

.

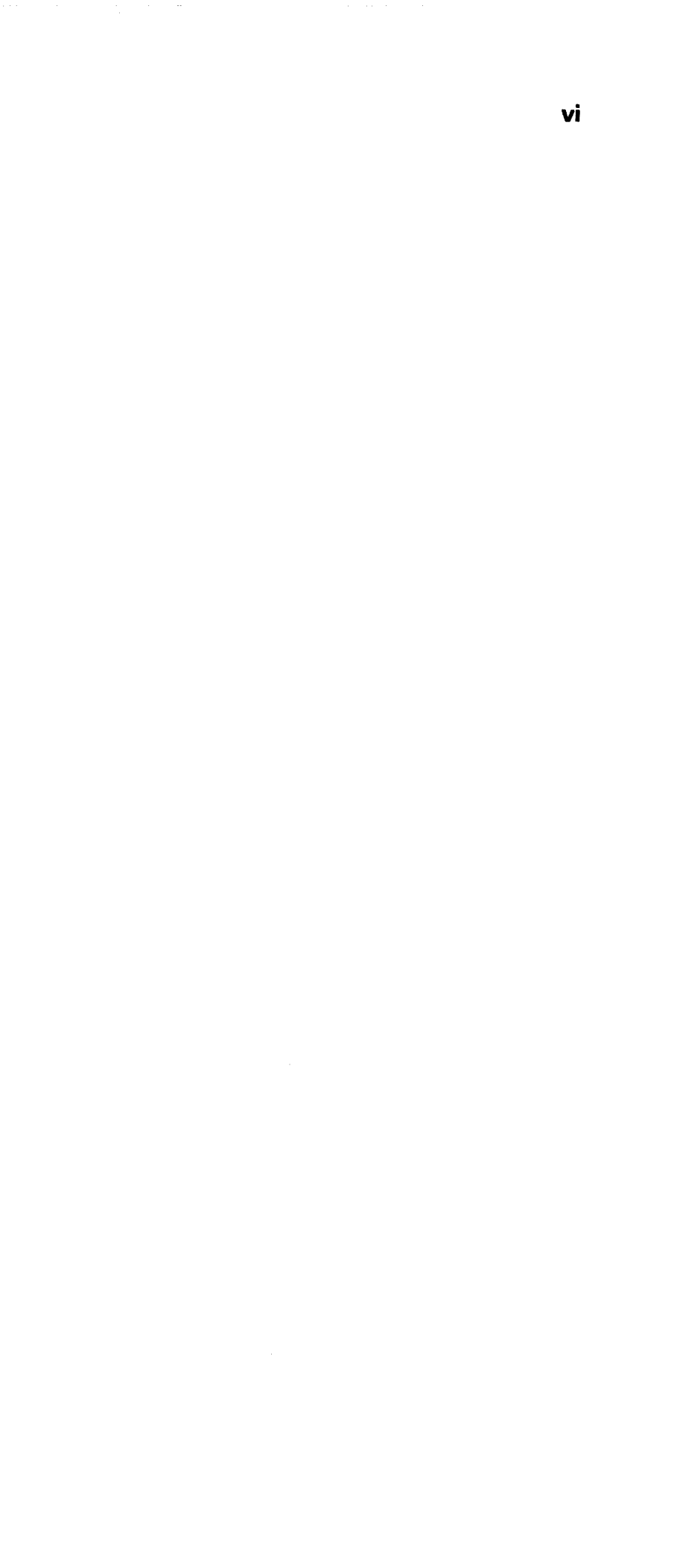

# Contents

### OVERVIEW

| Work Station Attachment |  | - |  |   |  | • |   | 70-110 |
|-------------------------|--|---|--|---|--|---|---|--------|
| Configuration Example . |  | • |  | • |  |   | • | 70-120 |

### LOCATIONS

| Card Locations   |   | • |   |   |   |  |  | • | • | 70-210 |
|------------------|---|---|---|---|---|--|--|---|---|--------|
| Port Locations . | • |   | • | • | • |  |  |   |   | 70-220 |

### MAINTENANCE PROCEDURES

### SCOPING PROCEDURES

| Twinaxial Cable Signal Quality Check  | <br>70-310 |
|---------------------------------------|------------|
| Twinaxial Sample Oscilloscope Signals | <br>70-320 |
| IBM Cabling System                    |            |
| Signal Quality Check                  | <br>70-330 |
| IBM Cabling System                    |            |
| Sample Oscilloscope Signals           | <br>70-340 |
| Local Work Station                    |            |
| Cable Ohmmeter Test                   | <br>70-350 |
|                                       |            |

### DIAGNOSTIC INFORMATION

| MDI Good Machine Path    |   |  | • |  |  |  | 70-400 |
|--------------------------|---|--|---|--|--|--|--------|
| IPL Good Machine Path    |   |  |   |  |  |  | 70-410 |
| TU Descriptions          |   |  |   |  |  |  | 70-420 |
| System Test              |   |  |   |  |  |  | 70-430 |
| Verification Tests       |   |  |   |  |  |  | 70-440 |
| Free-Key Mode            |   |  |   |  |  |  | 70-450 |
| Network Analysis Program | ٦ |  |   |  |  |  | 70-460 |

### HOW TO INTERPRET ERAP REPORTS

| Error History Table                  | 70-500 |
|--------------------------------------|--------|
| Attachment Error History Table       | 70-510 |
| System Reference Code                | 70-511 |
| Processor Error                      | 70-512 |
| Channel Error (Controller-to-Adapter |        |
| Interface)                           | 70-513 |

| Interrupt Level 4 Status                | 70-514 |
|-----------------------------------------|--------|
| Channel Register (Controller-to-Adapter |        |
| Interface)                              | 70-515 |
| Cycle Steal ID                          | 70-516 |
| Adapter Status Bytes                    | 70-517 |
| Machine Check ID                        | 70-518 |
| Instruction Registers                   | 70-519 |
| Device Error History Table              | 70-520 |
| System Reference Code                   | 70-521 |
| Command Modifier                        | 70-522 |
| Program Status                          | 70-523 |
| Device Status                           | 70-524 |
| Work Station Status Flag                | 70-525 |
| Work Station Cable Status               | 70-526 |
| Work Station Adapter Status             | 70-527 |
| I/O Counter Table                       | 70-530 |

### FRU DESCRIPTIONS

| Controller Card |   |   |   |   |  |   |   |  | • |   | • | 70-610 |
|-----------------|---|---|---|---|--|---|---|--|---|---|---|--------|
| Adapter Card .  | • | • | • | • |  | • | • |  | • | • | • | 70-620 |

### INTERFACE DESCRIPTIONS

| Interface Locations    |  |  |  |  |  | • | 70-710 |
|------------------------|--|--|--|--|--|---|--------|
| Controller Interface . |  |  |  |  |  |   | 70-720 |
| Adapter Input Signals  |  |  |  |  |  |   | 70-730 |
| Adapter Output Signals |  |  |  |  |  |   | 70-740 |

### SEQUENCE OF EVENTS

| Processing Unit-to-Attachment Operation | 70-810 |
|-----------------------------------------|--------|
| Attachment-to-Processing Unit Operation | 70-820 |
| Command Transmission Example            | 70-830 |

### REFERENCE

| 16-Bit Frame | • | • |  | <br>• | • | • | • | • | • | • | • | • | • | 7 | 0- | 900 |
|--------------|---|---|--|-------|---|---|---|---|---|---|---|---|---|---|----|-----|
| INDEX        |   |   |  |       |   |   |   |   |   |   |   |   |   |   |    | X-1 |

.

Contents vii

# Overview

### 70-110 Work Station Attachment

The work station attachment connects work stations to System/36. A work station can be any device attached to the work station cable; for example, keyboard/displays and work station printers. Up to six work stations can be attached to work station attachment 1 (base attachment). A keyboard/display must be assigned as the system console and attached to port 0 with a station address of 0. An expansion feature for work station attachment 1 permits the attachment of 30 more work stations for a system total of 36. A second work station attachment permits the attachment of 36 more work stations for a system total of 72.

Each work station is connected to the attachment through a work station cable connected to a port. There are six ports (0 through 5) on work station attachment 1 and six ports (6 through 11) on work station attachment 2. Each port can have as many as seven work stations attached. However, the total number of work stations is limited by the configuration. The maximum length of each work station cable from the cable tower to the last work station on the cable is 1524 meters (5000 feet).

Each work station attachment contains the following major FRUs:

- Controller card
- Adapter card
- · Cable assembly

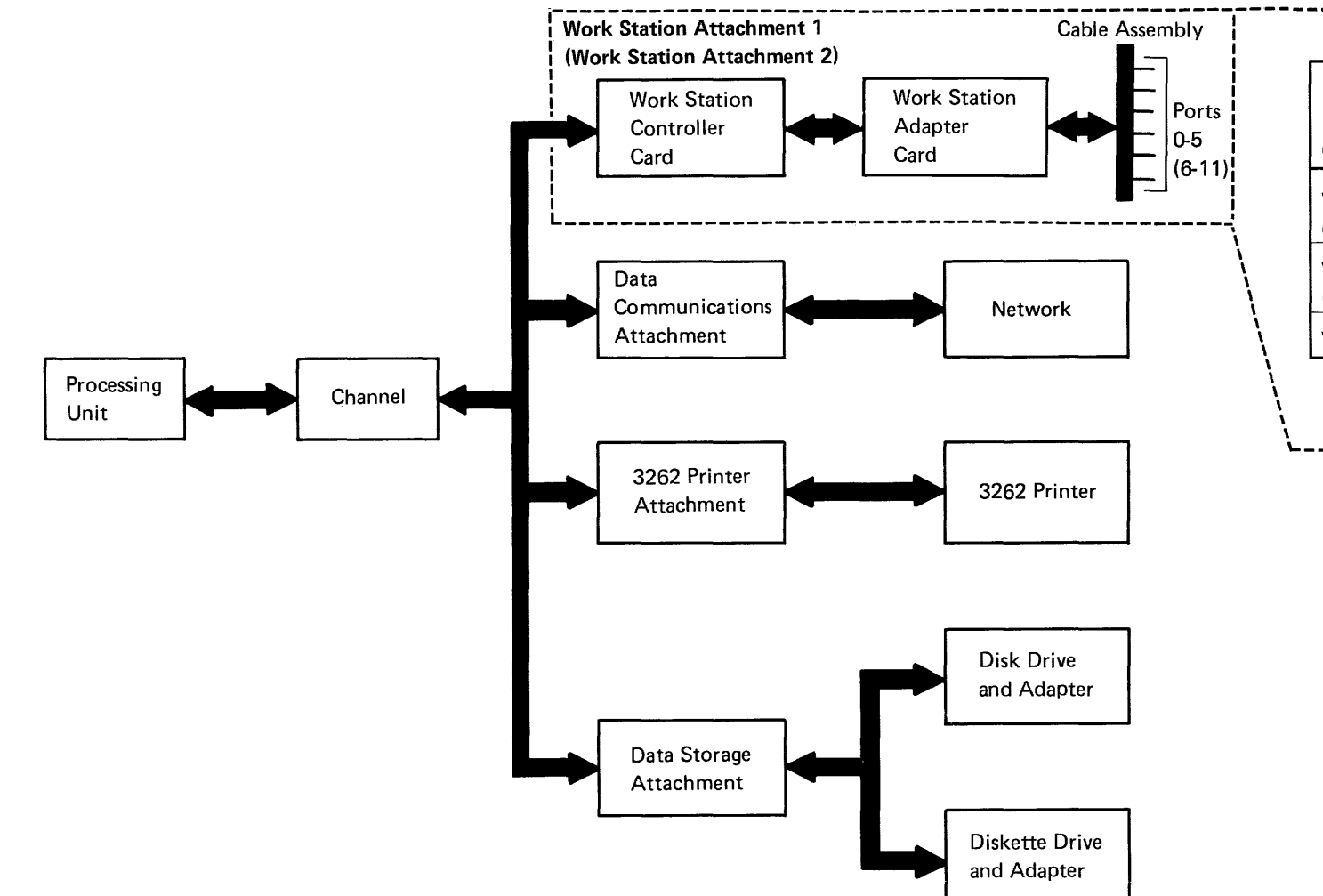

### 70-110

| Configuration                         | Ports | Work Stations | Maximum<br>Work Stations<br>on System |
|---------------------------------------|-------|---------------|---------------------------------------|
| NS Attachment 1<br>base attachment)   | 0-5   | 6             | 6                                     |
| VS Attachment 1<br>expansion feature) | 0-5   | 30            | 36                                    |
| VS Attachment 2                       | 6-11  | 36            | 72                                    |

### 70-120 Configuration Example

For specific information about work station cables, see the following manuals:

- IBM 5250 Information Display System Planning and Site Preparation Guide, GA21-9337
- IBM Cabling System Planning and Installation Guide, GA27-3361
- IBM Cabling System Problem Determination Guide for Twinaxial Applications, GA21-9491

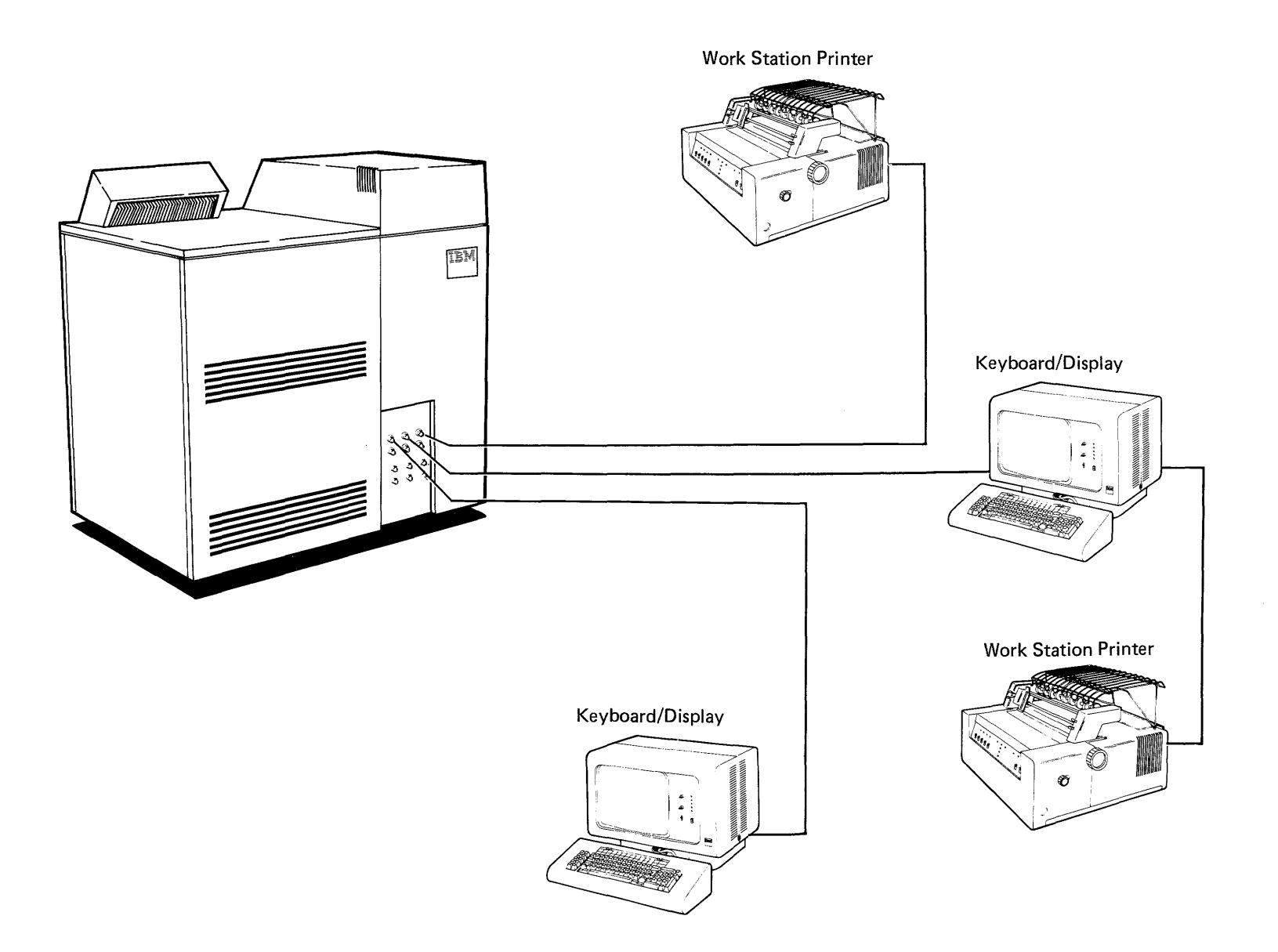

Overview 70-120

\*

# Locations

### 70-210 Card Locations

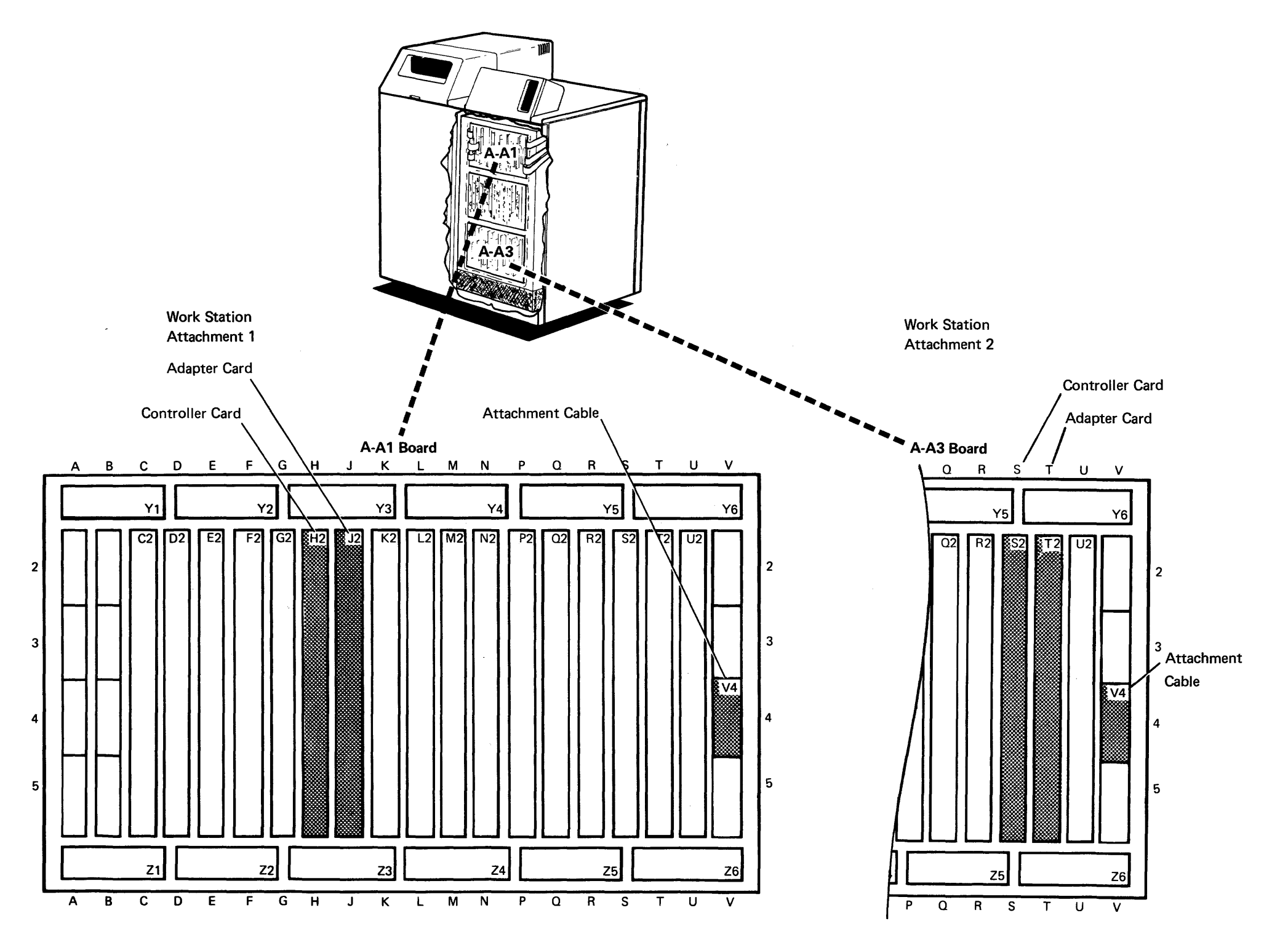

Locations 70-210

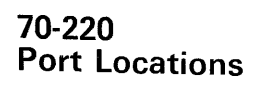

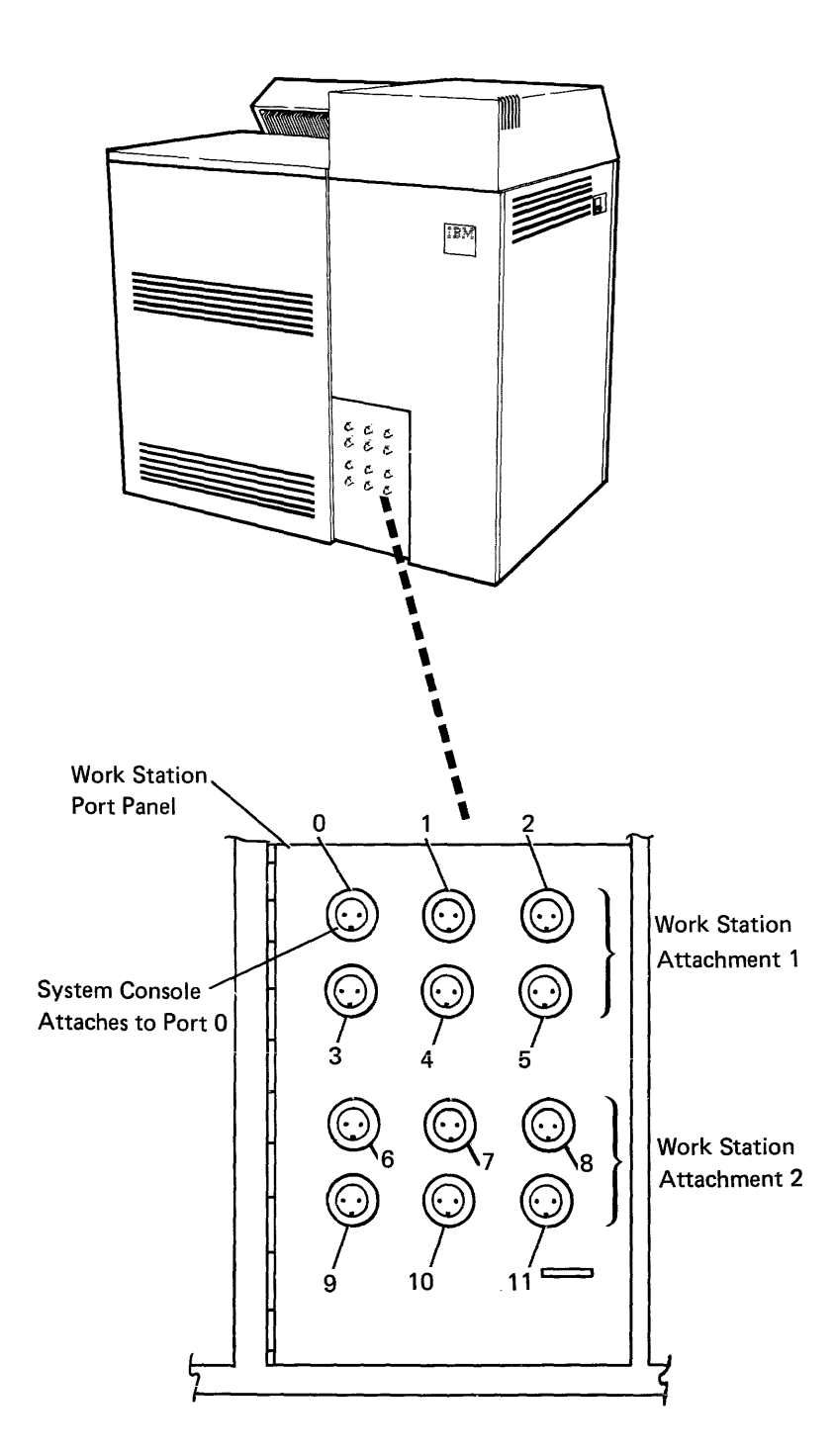

# 70-220

# **Maintenance Procedures**

### SCOPING PROCEDURES

### 70-310 Twinaxial Cable Signal Quality Check

For an alternative method of checking cables with an ohmmeter, see 70-350.

The cable signal quality check determines if a failure is present in a work station cable (twinaxial), the cable connectors, or an attached work station. This test sends a signal down the twinaxial cable using the square wave from the B-gate output on the oscilloscope. Cables up to a maximum length of 1524 meters (5000 feet) can be checked. To check the cables in the IBM Cabling System, see 70-330.

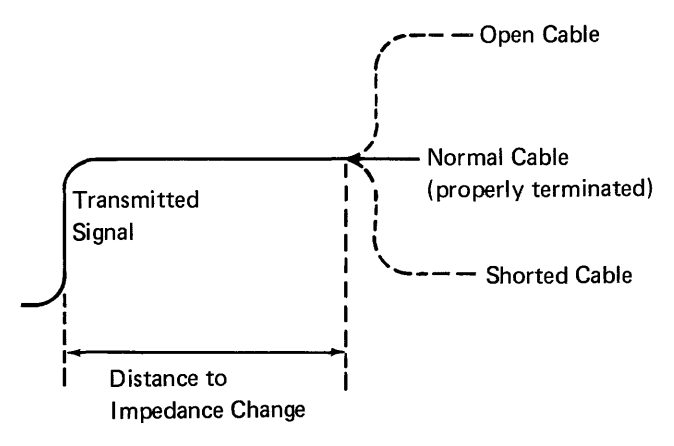

### Normal Cable

If the cable is terminated by the correct load impedance (110 ohms), all the power of the transmitted signal is used by the terminating impedance.

### **Defective Cable**

If there is a cable failure that changes the impedance of the cable, part of the signal is returned to the signal source as a reflection.

A short circuit in the cable causes the impedance to be lower than normal. The reflection is out of phase; this causes a decrease in the amplitude of the signal.

An open circuit in the cable causes the impedance to be higher than normal. The reflection is in phase; this causes an increase in the amplitude of the signal. **Note**: If station protectors are installed, a glitch may appear on the displayed waveshape. See sample oscilloscope signals **(**) on 70-320.

For additional information on cable quality and assembly, see:

- An Oscilloscope Measurement Procedure for Twisted and Coax Cables, S226-3913.
- IBM 5250 Information Display System Planning and Site Preparation Guide, GA21-9337.

**Note**: The system cable (twinaxial) is normally assembled and maintained by the customer. However, if aid is requested, use the procedures in the *IBM* 5250 *Information Display System Planning and Site Preparation Guide*, GA21-9337.

To perform the cable signal quality check, you should have the following (or similar) equipment:

- One Tektronix<sup>1</sup> 453, 454, or 475 oscilloscope. (This procedure uses the 475 oscilloscope.)
- One BNC T-connector (part 1650789)
   A.
- One probe-tip-to-BNC adapter (part 453199)
   B.
- One coaxial cable with a BNC end and alligator clips (part 1650790) C, or a BNC-to-banana-plug adapter and multimeter leads.
- One X1 probe (a X10 probe may be used by changing the vertical input setting).
- One resistor assembly (part 7362344). A resistor assembly is needed only if the end of the cable being checked is not terminated at a work station.

Perform the following steps:

1. Set the scope switches as follows:

CH 1 VOLTS/DIV: 0.5 volts AC-GND-DC: AC INVERT: Out VERT MODE: CH 1 A and B TIME/DIV and DELAY Time: Set A to 10 microseconds, pull knob to unlock, and set B to 2 microseconds. HORIZ DISPLAY: B DLY'D TRIG MODE: AUTO COUPLING: AC SOURCE: STARTS AFTER DELAY SLOPE: Minus

- 2. Attach the T-connector (A) to B +GATE on the rear panel of the oscilloscope.
- 3. Use the probe tip adapter (B) (part 453199) to connect the channel 1 probe to one side of the T-connector.
- 4. Connect the coaxial cable with the BNC end and alligator clips (part 1650790) to the other side of the T-connector.

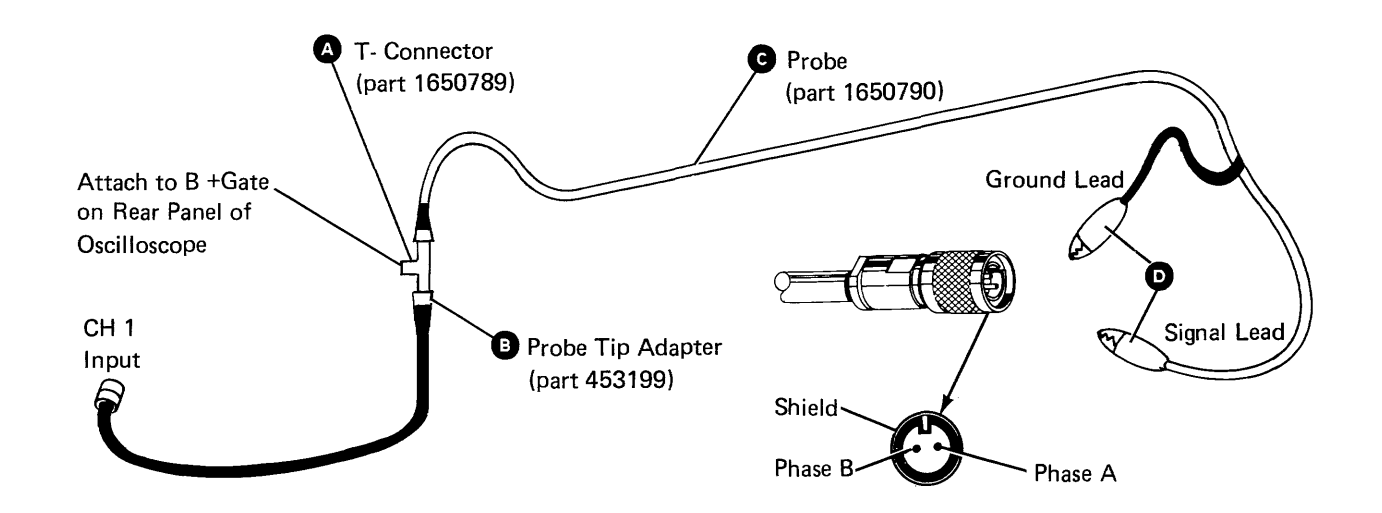

- 5. Terminate the other end of the cable by one of the following methods:
  - Attach the cable to the work station. If the Cable Thru feature is present, set the terminator switch on the last work station to 1.
  - b. Terminate the end of the cable with a resistor assembly (part 7362344) as shown here:

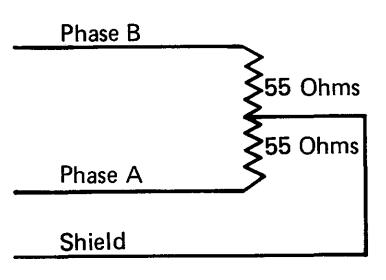

- 6. Connect the alligator clips **●** to the end of the cable for each combination below. Look at the oscilloscope signal for each combination to determine if a cable failure is present. Use the tables that follow and the sample oscilloscope signals on 70-320 to find any problems that are present.
  - a. Ground lead to shield, signal lead to phase A.
  - b. Ground lead to shield, signal lead to phase B.
  - c. Ground lead to phase A, signal lead to phase B.

<sup>&</sup>lt;sup>1</sup>Trademark of Tektronix, Inc.

### 70-310 (continued) Twinaxial Cable Signal Quality Check

Adjusting the Oscilloscope for the Correct Display

| Oscilloscope<br>Display                                                                            | Action                                                                                                    |
|----------------------------------------------------------------------------------------------------|----------------------------------------------------------------------------------------------------|
| No reflection.<br>See examples A<br>and B on 70-320.                                               | If the B-sweep time/div is set on 2 microseconds, the maximum cable length of 1524 meters (5000 feet) is displayed. No reflection indicates that the cable is good, if all the combinations in step 6 have been checked. |
| Multiple reflections.<br>See examples <b>D</b><br>and <b>G</b> on 70-320.                          | Decrease the B-sweep time/div so that only a single reflection is displayed. See the action for single reflections.                                                                                                    |
| Single reflections.<br>See examples <b>G</b> ,<br><b>B</b> , <b>D</b> , and <b>B</b> on<br>70-320. | Measure the time divisions on the oscilloscope to the point where the signal level just starts to change<br>either upward or downward. Use the distance table to find the distance to the cable failure.                 |
| Notes:                                                                                             |                                                                                                    |

- 1. To increase the size of small changes, move the signal down (channel 1 Position knob) and decrease the channel 1 volts/div setting.
- 2. For long cables, failures at the far end may not be easy to see on the oscilloscope. Reconnect the cable to the system and disconnect or remove the terminating resistor from the work station end of the cable. Repeat the scoping procedure using the work station end of the cable.
- 3. Failures too close to the tested end of the cable cause reflections to occur within the rise time of the oscilloscope.
- 4. If you suspect that the cable is too long and you want to check the length, disconnect the cable from the other end. The oscilloscope will show an open circuit, as shown in **G** or **D** of 70-320.

### **Distance Table**

| B-Sweep Setting | Meters/Div | Feet/Div | Maximum Cable Length Displayed                                          |
|-----------------|------------|----------|-------------------------------------------------------------------------|
| 2 microseconds  | 198        | 649.4    | 1980 meters (6494 feet)–Maximum cable length is 1524 meters (5000 feet) |
| 1 microsecond   | 99         | 324.7    | 990 meters (3247 feet)                                                  |
| 0.5 microsecond | 49.5       | 162.4    | 495 meters (1624 feet)                                                  |
| 0.2 microsecond | 19.8       | 64.9     | 198 meters (649 feet)                                                   |
| 0.1 microsecond | 9.9        | 32.5     | 99 meters (325 feet)                                                    |

### 70-320 Twinaxial Sample Oscilloscope Signals

### Good Cable-1267 meters (4156 feet)

- 0.5 volts/div
- A = 10 microseconds
- B = 2 microseconds

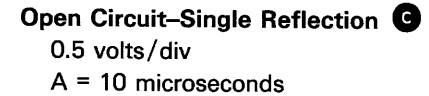

B = 2 microseconds

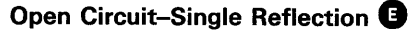

0.5 volts/div A = 10 microseconds

B = 0.1 microseconds

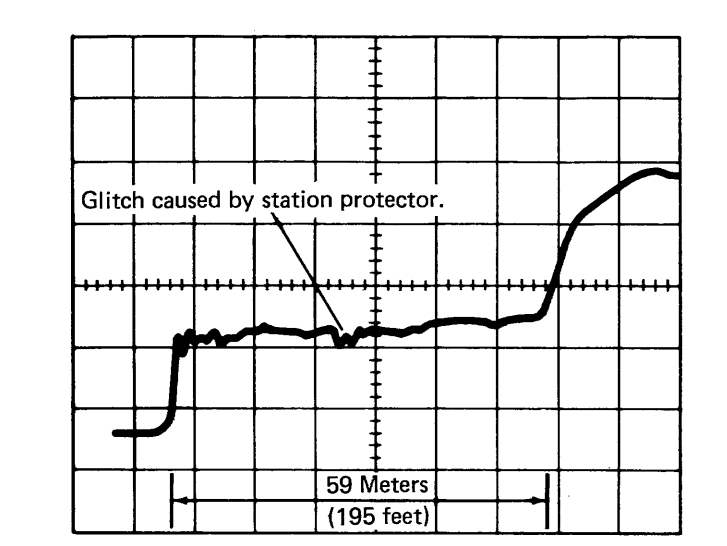

Short Circuit–Single Reflection 0.5 volts/div

A = 10 microseconds

B = 2 microseconds

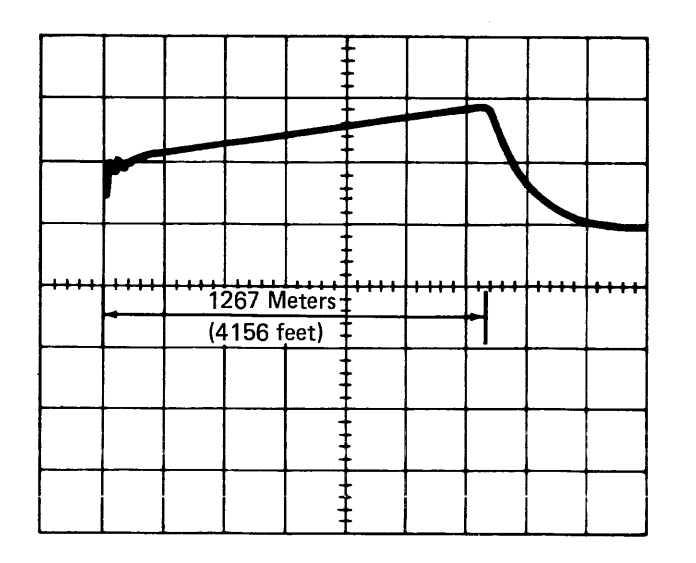

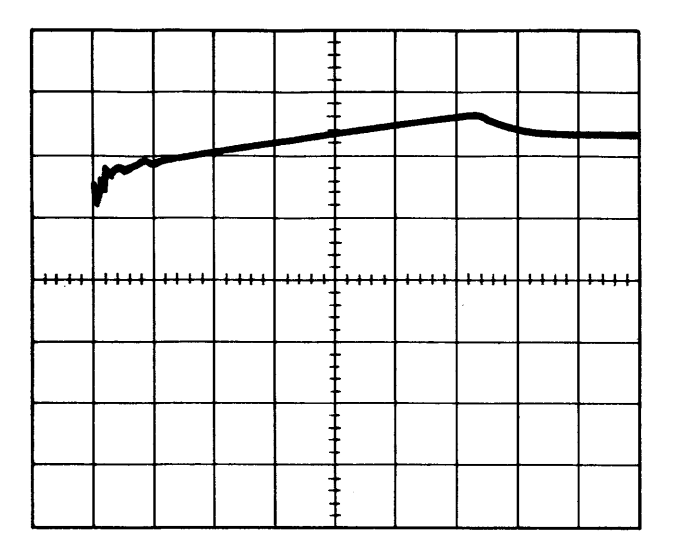

Good Cable-15 meters (50 feet) 🕒

0.2 volts/div

A = 10 microseconds

B = 2 microseconds

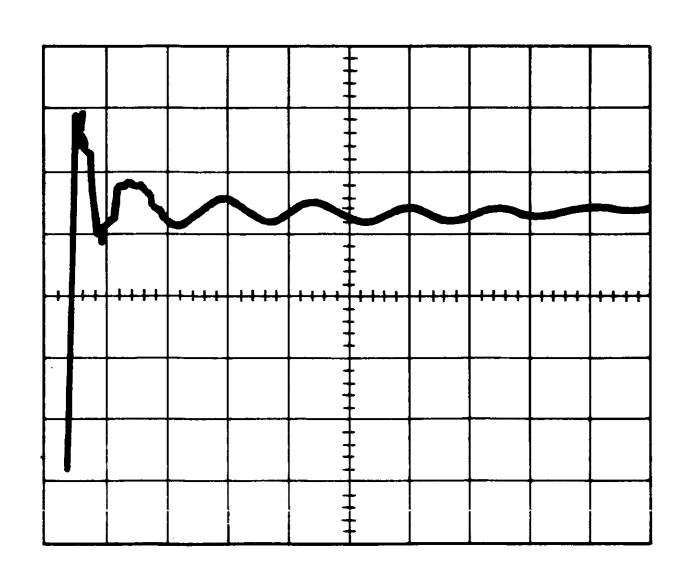

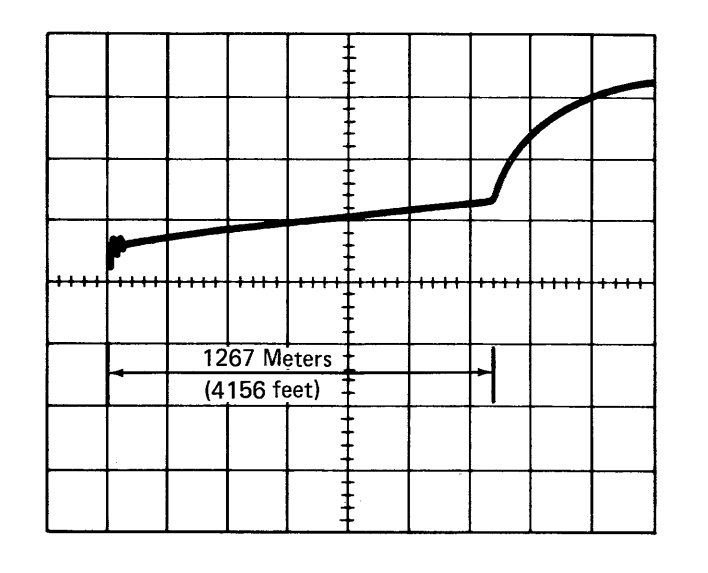

Open Circuit–More Than One Reflection D 0.5 volts/div A = 10 microseconds

- B = 2 microseconds
- Change B time base to 0.1 microsecond. (See 
  )

|  |   |           |        | -     |      |      |      |      |
|--|---|-----------|--------|-------|------|------|------|------|
|  |   |           |        | -     |      |      |      |      |
|  |   |           |        | -     |      |      |      |      |
|  |   | <br>      |        |       |      |      |      |      |
|  |   | <br>      |        | ,,,,, | 1111 | **** | **** | **** |
|  | _ | <br>First | Reflec | tion  |      |      |      |      |
|  |   |           |        |       |      |      |      |      |
|  |   |           |        |       |      |      |      |      |

### Short Circuit–More Than One Reflection G

0.5 volts/div

A = 10 microseconds

B = 2 microseconds

Change B time base to 0.1 microsecond.

(See 🕑)

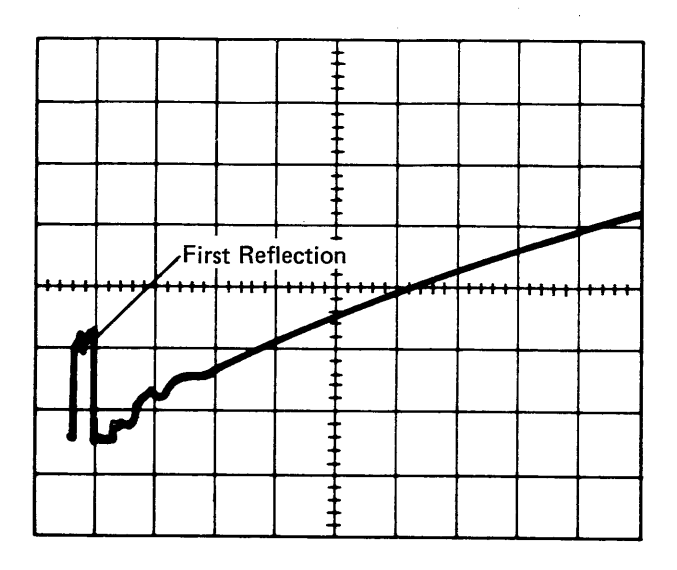

Short Circuit–Single Reflection

- 0.5 volts/div
- A = 10 microseconds
- B = 0.1 microsecond

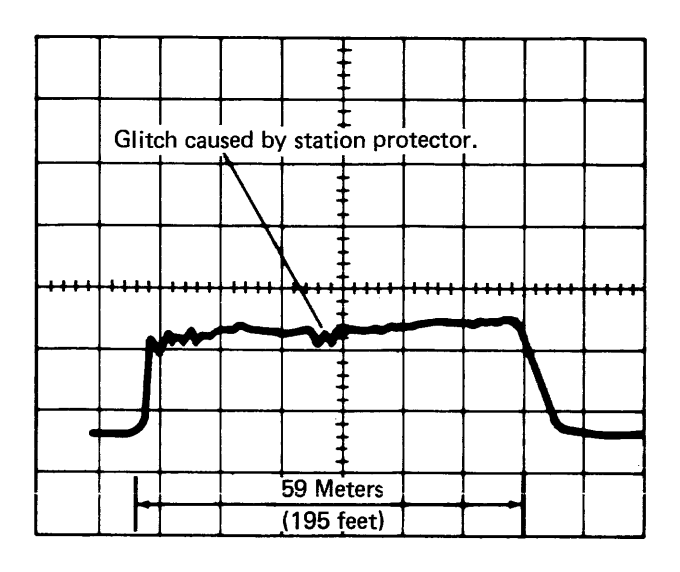

Maintenance Procedures 70-320

### 70-330 IBM Cabling System Signal Quality Check

The product IBM Cabling System will be referred to simply as cabling system.

The following procedure is for systems attached to a cabling system. For more information, see the *IBM Cabling System Planning and Installation Guide*, GA27-3361, and the *IBM Cabling System Problem Determination Guide for Twinaxial Applications*, GA21-9491.

The purpose of this procedure is to determine if there is a failure in the cabling system or an attached work station.

This test sends a signal down the common cable, using the square wave from the B-gate output on the oscilloscope. Data paths up to a maximum of 1524 meters (5000 feet) can be checked.

### Normal Cable

If the cable is terminated by the correct load impedance (150 ohms), all the power of the transmitted signal is used by the terminating impedance.

It is normal for a surge suppressor to cause a glitch of the signal. See cabling system sample oscilloscope signals **G** and **F** in 70-340.

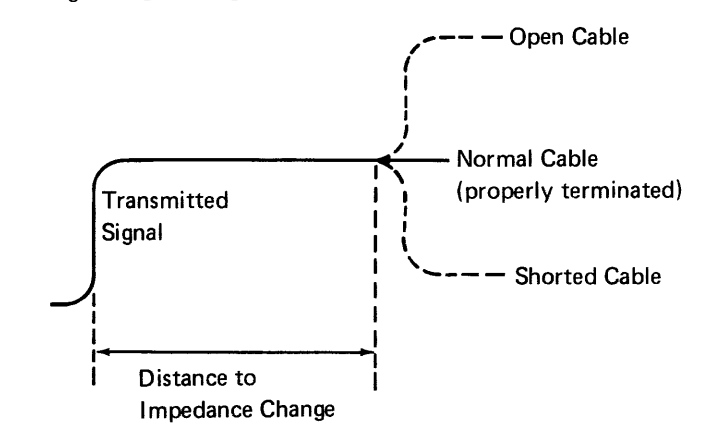

### Defective Cable

If there is a cable failure that changes the impedance of the cable, part of the signal is returned to the signal source as a reflection.

A short circuit in the cable causes the impedance to be lower than normal. The reflection is out of phase; this causes a decrease in the amplitude of the signal.

An open circuit in the cable causes the impedance to be higher than normal. The reflection is in phase; this causes an increase in the amplitude of the signal. To perform the cable signal quality check, you should have the following (or similar) equipment:

- One Tektronix 453, 454, or 475 oscilloscope. (This procedure uses the 475 oscilloscope.)
- One BNC T-connector (part 1650789).
- One probe-tip-to-BNC adapter (part 453199).
- One coaxial cable with a BNC end and alligator clips (part 1650790), or a BNC-to-banana-plug adapter and multimeter leads.
- One X1 probe (an X10 probe may be used by changing the vertical input setting).
- One 75-ohm resistor assembly. A resistor assembly is needed only if the end of the cable being checked is not terminated at a work station.

### 70-330

Perform the following steps:

1. Set the scope switches as follows:

CH 1 VOLTS/DIV: 0.5 volts AC-GND-DC: AC INVERT: Inverted (out) VERT MODE: CH 1 A and B TIME/DIV and DELAY Time: Set A to 10 microseconds, pull knob to unlock, and set B to 2 microseconds. HORIZ DISPLAY: B DLY'D TRIG MODE: AUTO COUPLING: AC SOURCE: STARTS AFTER DELAY SLOPE: Minus

- 2. Attach the T-connector (A) to B +GATE on the rear panel of the oscilloscope.
- 3. Use the probe tip adapter (B) (part 453199) to connect the channel 1 probe to one side of the T-connector.
- 4. Connect the coaxial cable with the BNC end and alligator clips (part 1650790) to the other side of the T-connector.

- 5. Terminate the end of the cable going to the last work station on the port being tested. Use one of the following methods:
  - a. If the work station has the Cable Thru feature, set the terminator switch to the not terminated position and connect the twinaxial terminator (part 6091068) to port 2. Verify that the cable from the distribution panel to port 1 of the work station is a twinaxial direct connect cable (part 6091075).
  - b. If the work station does not have the Cable Thru feature, verify that the cable from the distribution panel to the work station is an impedance matching device cable (part 6091070).
  - c. If you want to test a cable that is not attached to a work station, terminate the end of the cable with a 75-ohm resistor assembly (part 6091068 can be used) as follows:

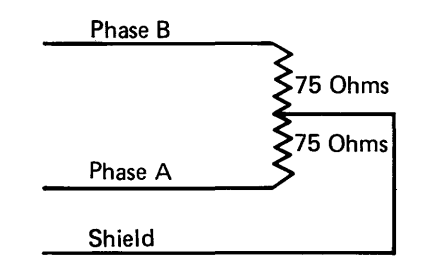

6. Disconnect the cable at the system port. Connect the alligator clips **D** to the end of the cable for each combination below. Look at the oscilloscope signal for each combination to determine if a cable failure is present. Use the tables on the following page and the cabling system sample oscilloscope signals on 70-340 to find any problems that are present.

a. Ground lead to shield, signal lead to phase A.

- b. Ground lead to shield, signal lead to phase B.
- c. Ground lead to phase A, signal lead to phase B.

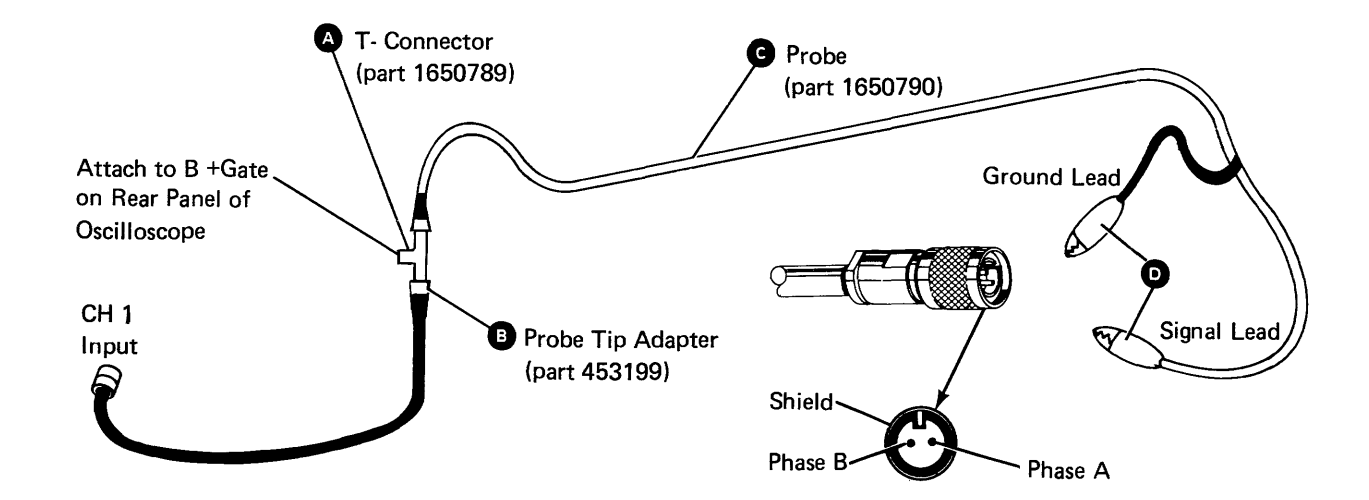

Maintenance Procedures 70-330

### 70-330 (continued) IBM Cabling System Signal Quality Check

### Calculating the Distance to the Failure

For the IBM Cabling System, the total signal path is longer than the total cable length. For each cable from the distribution panel to a work station (except for the last work station or the only work station on the port), the signal path is twice the length of the cable. To find the failure, you must use the total length of the signal path, not the length of the cable.

In the diagram below, the total cable length is 290 meters (951 feet): 200 m + 25 m + 35 m + 30 m = 290 meters.

To determine the total signal path, use the following procedure:

1. Add together the lengths of the cables from the distribution panel to all the work stations except the last.

- Multiply the total from step 1 by 2. 2.
- Add the length of the cable between the 3. distribution panel and the last work station to the total from step 2.
- Add the length of the cable from the system to 4. the distribution panel to the total from step 3.

For the diagram below, this results in a total signal path of 350 meters, as follows:

- 1. 25 m + 35 m = 60 m
- 60 m x 2 = 120 m 2.
- 30 m + 120 m = 150 m 3.
- 200 m + 150 m = 350 m 4.

### Adjusting the Oscilloscope for the Correct Display

| Oscilloscope<br>Display                                                                            | Action                                                                                             |
|----------------------------------------------------------------------------------------------------|----------------------------------------------------------------------------------------------------|
| No reflection.<br>See examples A<br>and B on 70-340.                                               | If the B-sweep time/div is set on 2 r<br>feet) is displayed. No reflection indica<br>been checked. |
| Multiple reflections.<br>See examples D<br>and G on 70-340.                                        | Decrease the B-sweep time/div so the reflections.                                                  |
| Single reflections.<br>See examples <b>©</b> ,<br><b>₿</b> , <b>₱</b> , and <b>₿</b> on<br>70-340. | Measure the time divisions on the osc<br>either upward or downward. Use the                        |

### Notes:

- 1. To increase the size of small changes, move the signal down (channel 1 Position knob) and decrease the channel 1 volts/div setting.
- using the work station end of the cable.

- oscilloscope will show an open circuit, as shown in G, D, or G of 70-340.

### **Distribution Panel (back view)**

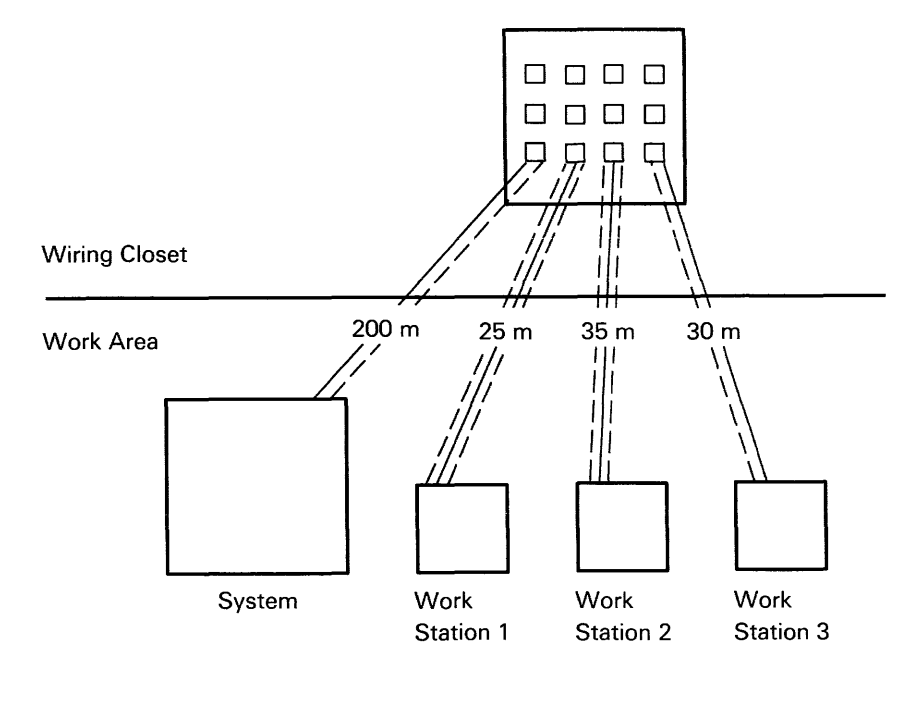

- Cable
- Data Signal Path - --- --- ---
  - m = Meters

\$9004009-0

### **Distance Table**

| B-Sweep Setting | Meters/Div | Feet/Div | Maximum Signal Path Displayed                                           |
|-----------------|------------|----------|-------------------------------------------------------------------------|
| 2 microseconds  | 222        | 730      | 2220 meters (7300 feet)–Maximum cable length is 1524 meters (5000 feet) |
| 1 microsecond   | 111        | 365      | 1110 meters (3650 feet)                                                 |
| 0.5 microsecond | 55.5       | 182.5    | 555 meters (1825 feet)                                                  |
| 0.2 microsecond | 22.2       | 73       | 222 meters (730 feet)                                                   |
| 0.1 microsecond | 11.1       | 36.5     | 111 meters (365 feet)                                                   |

microseconds, the maximum cable length of 1524 meters (5000 ates that the cable is good, if all the combinations in step 6 have

hat only a single reflection is displayed. See the action for single

cilloscope to the point where the signal level just starts to change distance table to find the distance to the cable failure.

2. For long cables, failures at the far end may not be easy to see on the oscilloscope. Reconnect the cable to the system and disconnect or remove the terminating resistor from the work station end of the cable. Repeat the scoping procedure

3. Failures too close to the tested end of the cable cause reflections to occur within the rise time of the oscilloscope. 4. If you suspect that the cable is too long and you want to check the length, disconnect the cable from the other end. The

# 70-340 IBM Cabling System Sample Oscilloscope Signals

### Good Cable-1509 meters (4950 feet)

0.5 volts/div

A = 10 microseconds

B = 2 microseconds

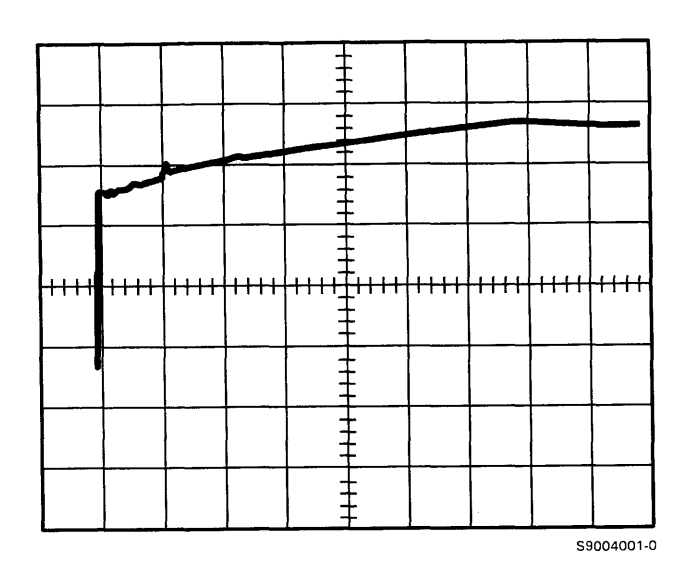

Good Cable-15.2 meters (50 feet)

0.2 volts/div

- A = 10 microseconds B = 2 microseconds

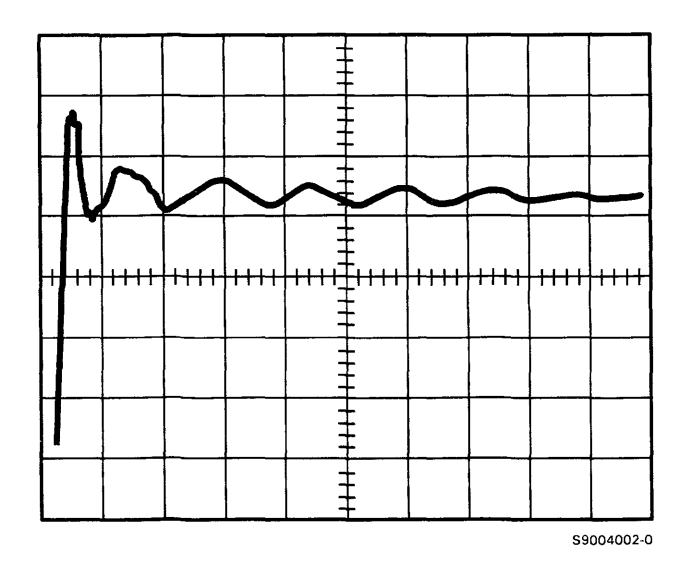

### Open Circuit-Single Reflection G 0.5 volts/div A = 10 microseconds

B = 2 microseconds

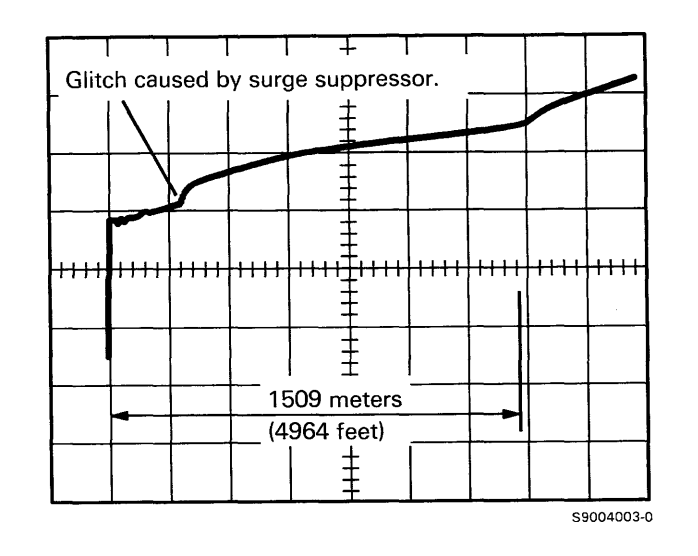

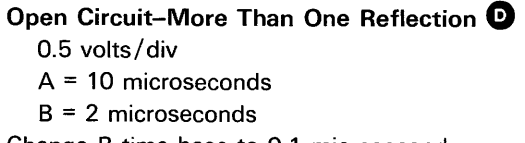

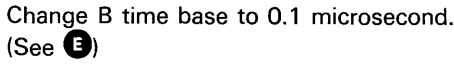

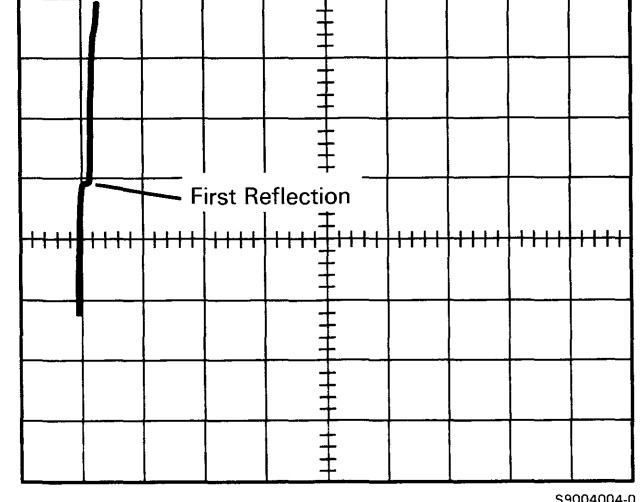

### Open Circuit–Single Reflection

0.5 volts/div

- A = 10 microseconds
- B = 0.1 microsecond

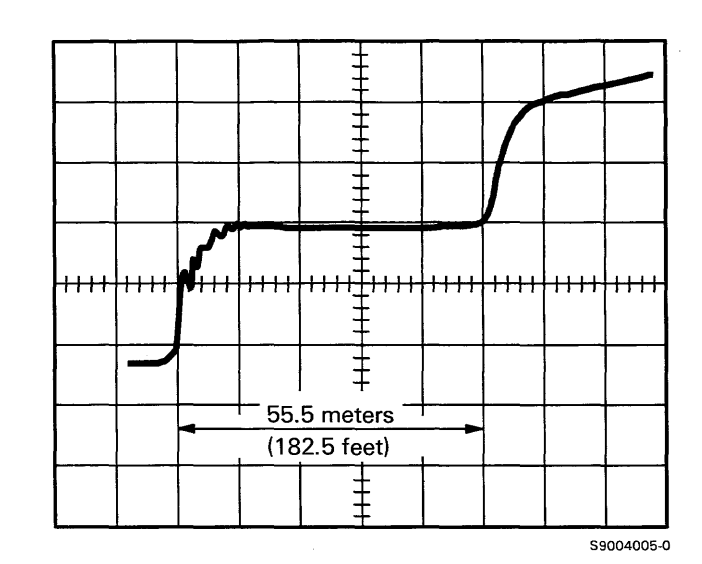

Short Circuit–Single Reflection 0.5 volts/div A = 10 microseconds B = 2 microseconds

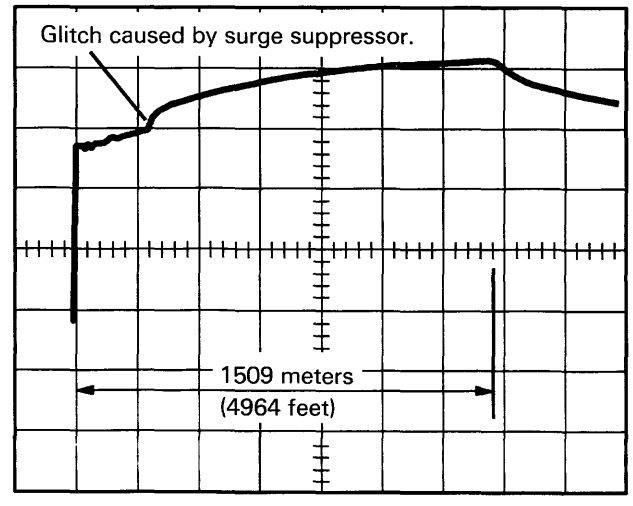

\$9004004-0

S9004006-0

## Short Circuit–More Than One Reflection G

0.5 volts/div

A = 10 microseconds

B = 2 microseconds

Change B time base to 0.1 microsecond. (See 🕒)

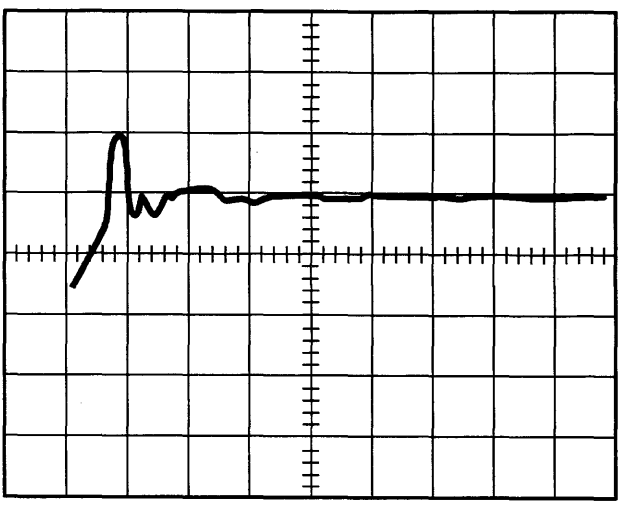

S9004007-0

Short Circuit–Single Reflection

- 0.5 volts/div
- A = 10 microseconds
- B = 0.1 microsecond

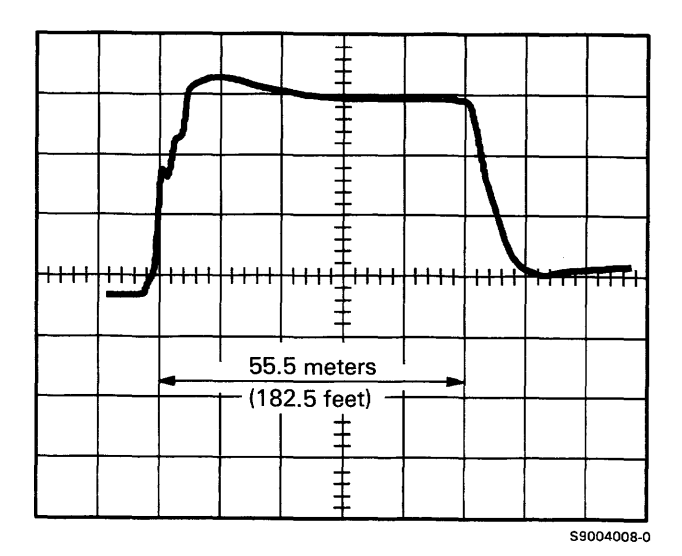

Maintenance Procedures 70-340

### 70-350 Local Work Station Cable Ohmmeter Test

Station protectors must be removed before using this procedure.

Perform the following steps:

- 1. Power off all work station devices attached to the work station cable.
- 2. Set the ohmmeter to the times 10 (X10) scale.
- 3. Disconnect the cable to be checked from the system unit.
- 4. Measure the resistance between each pin of the cable and the ground shield of the cable.

If the resistance is less than 20 ohms (short circuit) or more than 200 ohms (open circuit), repair or exchange the cable. See note.

5. Measure the resistance between the two pins of the cable.

If the resistance is less than 80 ohms (short circuit), repair or exchange the cable. See note.

- 6. Disconnect the cable being checked from the last work station on the port. The system unit end of the cable should still be disconnected.
- 7. Measure the resistance between each pin of the cable and the ground shield of the cable.

If the resistance is less than 200 ohms (short circuit), repair or exchange the cable. A low resistance can also be caused by a terminating resistor on the planar board in a work station. See note,

8. Measure the resistance between the two pins of the cable.

If the resistance is less than 200 ohms (short circuit), repair or exchange the cable. See note.

9. At the work station end of the cable, jumper Phase A of the connector to the shield.

At the system unit end of the cable, measure the resistance between Phase A and the shield.

If the resistance is more than 200 ohms, Phase A and Phase B are reversed. Remove the jumper and repair the cable. See note.

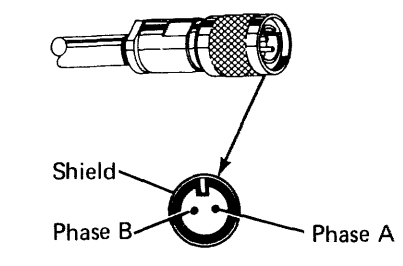

**Note:** If more than one work station is attached to the port, it may be necessary to disconnect each section of cable to determine the location of the failure.

### 70-350

### **DIAGNOSTIC INFORMATION**

### 70-400 MDI Good Machine Path

The MDI good machine path is divided into four major groups. Each group has an MDI that loads stand-alone test units (TUs) to test a specific part of the attachment. See 01-510 for the procedure to run the work station MDI MAPs.

The table on this page shows the sequence of the MDIs and the sequence in which the TUs are run. If an error occurs while running the MDIs for work station attachment 1, a system reference code is displayed in the control panel display. If an error occurs while running the MDIs for work station attachment 2, a system reference code is displayed on the system console. See MAPs 0113, 0114, 0115, and 0116 for a list of the system reference codes.

### MDI Good Machine Path

| Attachment 1<br>MDI | Attachment 2<br>MDI | Description                                                                                                    | TU Sequence                                                                                                    |
|---------------------|---------------------|----------------------------------------------------------------------------------------------------|----------------------------------------------------------------------------------------------------|
| 1 MC201             | 1 MC206             | Tests the bus<br>coupler-to-system channel<br>interface.                                                                                                    | T6101<br>T6102<br>T6103<br>T6104                                                                                                    |
| 2 MC202             | 2 MC207             | Tests the bus<br>coupler-to-adapter<br>interface and tests the<br>adapter card.<br><b>Note:</b> The processor and<br>storage on the controller<br>card are bypassed.   | TC246<br>TC235<br>TC236<br>TC237<br>TC238<br>TC239<br>TC23A<br>TC23B<br>TC23C<br>TC23D<br>TC23E<br>TC23F<br>TC240<br>TC241 (Note 1)<br>TC291 (Note 2) |
| 3 M6102             | 3 M6102             | Tests the controller card.                                                                                                    | T610F<br>T6106<br>T6110<br>T6111<br>T6112<br>T6113<br>T6114<br>T6115<br>T6116<br>T6108<br>T6109<br>T610A<br>T610B<br>T610B<br>T610C                   |
| 4 MC204             | 4 MC208             | Tests the operation of the<br>adapter card using the<br>controller card processor.<br>Also, tests the ability of<br>the controller card to poll<br>the system console. | TC242<br>TC243<br>TC244 (Note 1)<br>TC294 (Note 2)<br>TC247 (Note 1)<br>TC249 (Note 2)                                                                |

### 70-410 IPL Good Machine Path

The table on this page shows the work station attachment test units (TUs) that are run during the IPL sequence. If a work station attachment wrap error occurs during IPL, the system displays a reference code in the control panel display. See MAPs 0113, 0114, 0115, and 0116 for a list of the system reference codes.

| TU Sequence                                                                                                    |
|----------------------------------------------------------------------------------------------------|
| TU Sequence           T6101           T6102           T6103           T6104           T6110           T6111           T6112           T6113           T6114           T6115           T6116           T6117           T6118           TC236           TC237           TC238           TC238           TC239           TC23A           TC23C           TC23E           TC23F           TC244 (Note 1) |
| TC244 (Note 1)<br>TC241 (Note 1)                                                                                                    |
| TC242<br>TC243                                                                                                    |
| TC248<br>TC249 (Note 2)                                                                                                    |
| Notes:                                                                                                    |
| 1. Work station attachment 1 only.                                                                                                    |
| 2. Work station attachment 2 only.                                                                                                    |

### IPL Good Machine Path

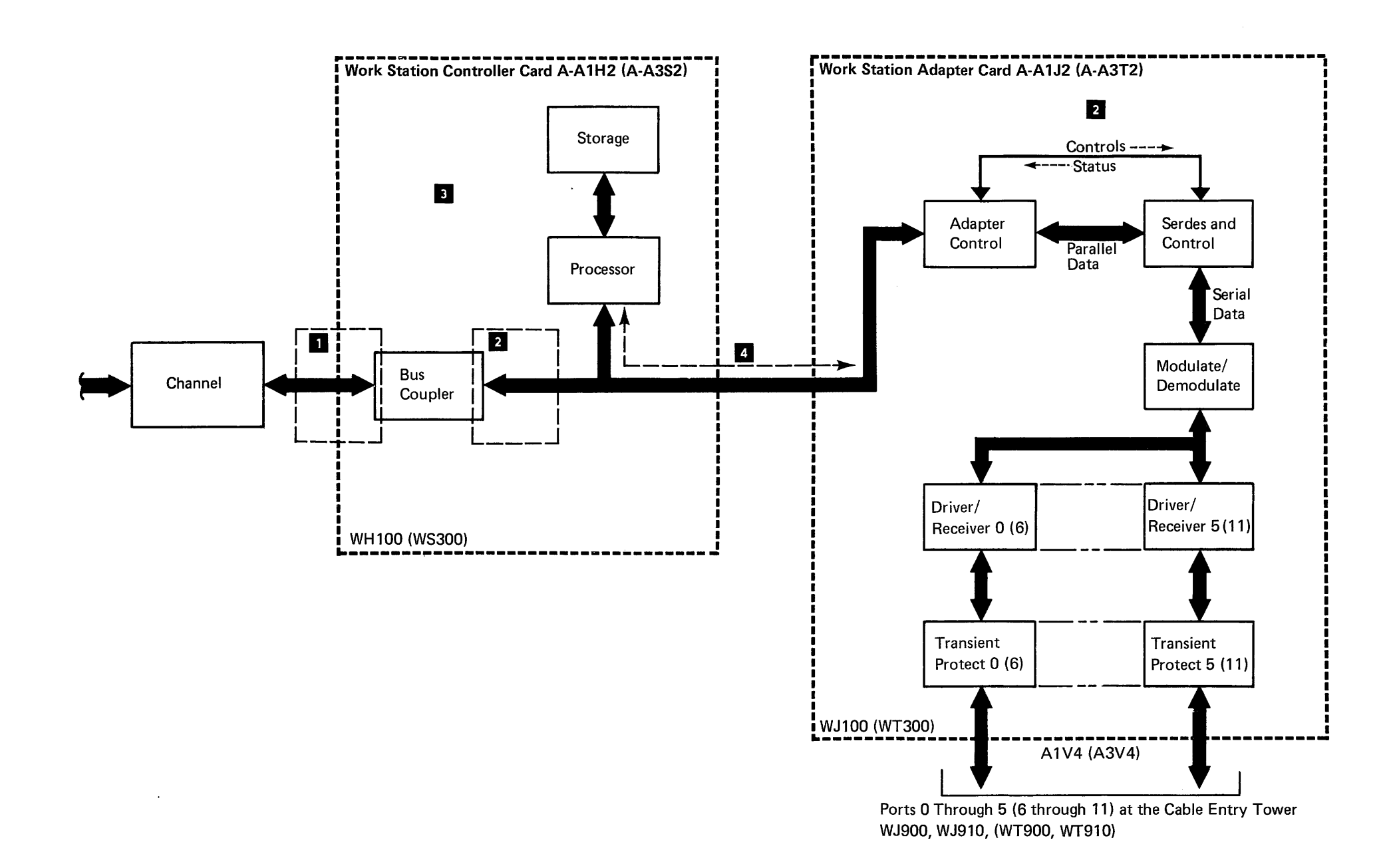

### 70-420 TU Descriptions

In addition to being run as part of the IPL testing and the MDI good machine path, the work station attachment TUs can be loaded and run separately to check one area of the attachment operation. For most I/O devices, the descriptions of the tests and their result bytes appear on the system console when the tests are selected. However, when work station attachment TUs are run, the system console is not available. For that reason, this section contains a short description of each test and its result bytes to aid in interpreting results from the test.

To run a TU and display the result bytes, see 01-520.

### T6101

**Bus Coupler Initial Address Load** 

This TU loads the first address to the bus coupler and senses the results.

### Result Byte 1

| Bit(s) | Description                                   |
|--------|-----------------------------------------------|
| 0      | Machine check                                 |
| 1      | Sense bus coupler configuration failed        |
| 2      | Initial address load sequence failed to occur |
| 3      | Interrupt request A failed                    |
| 4      | Data buffer 1 failed to reset                 |
| 5      | Data buffer 2 failed to reset                 |
| 6      | Channel error                                 |
| 7      | Not used                                      |

### Result Byte 2

| Bit(s) | Description |
|--------|-------------|
| 0-7    | Not used    |

### T6102

### Bus Coupler Data Buffer and CS Counter Test

This TU loads the bus coupler data buffer and the CS counter with three data patterns and senses the results.

### Result Byte 1

| Bit(s) | Description                         |
|--------|-------------------------------------|
| 0      | Data buffer 2 failed to load hex 55 |
| 1      | Data buffer 1 failed to load hex 55 |
| 2      | Data buffer 2 failed to load hex AA |
| 3      | Data buffer 1 failed to load hex AA |
| 4      | Data buffer 2 failed to load hex FE |
| 5      | Data buffer 1 failed to load hex FE |
| 6      | Channel error                       |
| 7      | Data buffer 1 or 2 failed to reset  |

### Result Byte 2

| Bit(s) | Description                           |
|--------|---------------------------------------|
| 0      | Counter high failed to load hex 55    |
| 1      | Counter high failed to load hex AA    |
| 2      | Counter high failed to load hex FE    |
| 3      | Counter bits 0-2 failed to decrement  |
| 4      | Counter bits 3-10 failed to decrement |
| 5      | Counter bit 10 failed to decrement    |
| 6      | Counter bits 0-2 failed to increment  |
| 7      | Counter bits 3-10 failed to increment |

### T6103 Bus Coupler/CSP Interrupt Test

This TU tests the control processor interrupts from the control processor to the bus coupler.

### **Result Byte 1**

| Bit(s) | Description                               |
|--------|-------------------------------------------|
| 0      | Wrong device caused interrupt             |
| 1      | Interrupt not valid                       |
| 2      | Interrupt caused by wrong condition       |
| 3      | 'Interrupt request' latch failed to reset |
| _4     | Interrupt failed to occur                 |
| 5      | 'Master enable' latch failed to reset     |
| 6      | Bus coupler failed on SILSB instruction   |
| 7      | Not used                                  |

### Result Byte 2

| Bit(s) | Description |
|--------|-------------|
| 0-7    | Not used    |

### 70-420 T6101 through T6104

### T6104 System Cycle Steal Interface Test

This TU tests the cycle steal control lines using six cycle steals.

### Result Byte 1

| Bit(s) | Description                     |
|--------|---------------------------------|
| 0      | Failure during cycle steal      |
| 1      | Test 1 failed                   |
| 2      | Test 2 failed                   |
| 3      | Test 3 failed                   |
| 4      | Test 4 failed                   |
| 5      | Test 5 failed                   |
| 6      | Test 6 failed                   |
| 7      | Cycle steal pointer not correct |

| Bit(s) | Description |
|--------|-------------|
| 0-7    | Not used    |

### T6105 Cycle Steal Test

This TU transfers 10 bytes of data to the attachment processor. When the transfer is completed, the attachment processor returns the 10 bytes of data to verify correct operation.

### Result Byte 1 (CSP-to-Attachment Transfer)

| Bit(s) | Description                                   |
|--------|-----------------------------------------------|
| 0      | Not used                                      |
| 1      | Operation end interrupt caused by failure     |
| 2      | Operation end interrupt failed to occur       |
| 3      | Base cycle steal pointer not correct          |
| 4      | Not used                                      |
| 5      | Not used                                      |
| 6      | Not used                                      |
| 7      | Attachment processor check during cycle steal |

### Result Byte 2 (Attachment-to-CSP Transfer)

| Bit(s) | Description                                                         |
|--------|---------------------------------------------------------------------|
| 0      | Channel error                                                       |
| 1      | Operation end interrupt caused by failure                           |
| 2      | Operation end interrupt failed to occur                             |
| 3      | Base cycle steal pointer not correct                                |
| 4      | Data returned to the CSP was not the same as data that was sent out |
| 5      | Not used                                                            |
| 6      | Not used                                                            |
| 7      | Attachment processor check during cycle steal                       |

### T6106 Attachment Processor Program Load

This TU loads the attachment processor with a program. The program causes an interrupt, and the processor performs a cycle steal operation to sense the results.

### Result Byte 1

| Bit(s) | Description                                                  |
|--------|--------------------------------------------------------------|
| 0      | Interrupt caused by wrong device                             |
| 1      | Operation end interrupt caused by attachment processor check |
| 2      | Operation end interrupt failed to occur                      |
| 3      | CBI bit error                                                |
| 4      | Condition A interrupt caused by attachment processor check   |
| 5      | Condition A interrupt failed to occur                        |
| 6      | Condition A interrupt not enabled                            |
| 7      | Condition A interrupt not correct                            |

### Result Byte 3

| Bit(s) | Description                                                                                                    |
|--------|----------------------------------------------------------------------------------------------------|
| 0      | Bit 0 on means channel error occurred after<br>cycle steal; bit 0 off means channel error<br>occurred before cycle steal |
| 1      | Failed to load data buffer 1                                                                                             |
| 2      | Failed to load data buffer 2                                                                                             |
| 3      | Data transfer failed                                                                                                    |
| 4      | Data buffer 1 loaded wrong                                                                                               |
| 5      | Data buffer 2 loaded wrong                                                                                               |
| 6      | Not used                                                                                                    |
| 7      | Not used                                                                                                    |

### Result Byte 4

| Bit(s) | Description |  |
|--------|-------------|--|
| 0-7    | Not used    |  |

### Result Byte 2

| Bit(s) | Description                                                  |
|--------|--------------------------------------------------------------|
| 0      | External condition caused interrupt (not valid)              |
| 1      | Condition A interrupt disable failed                         |
| 2      | Condition A interrupt reset failed                           |
| 3      | Channel error                                                |
| 4      | Operation end interrupt caused by attachment processor check |
| 5      | Operation end failed to occur                                |
| 6      | Attachment processor failed to complete cycle steal          |
| 7      | I/O program error (see byte 3)                               |

.

Maintenance Procedures 70-420 T6105 through T6106

### 70-420 (continued) TU Descriptions

### T6108 Interrupt Test

This TU tests the interrupt hardware logic between the CSP and the attachment processor.

### **Result Byte 1**

| Bit(s) | Description                                      |
|--------|--------------------------------------------------|
| 0      | Attachment processor failed to interrupt CSP     |
| 1      | CSP interrupt caused by wrong condition          |
| 2      | Attachment processor sensed an error             |
| 3      | Attachment processor check                       |
| 4      | Interrupt request A (condition B) disable failed |
| 5      | Interrupt request A (condition B) reset failed   |
| 6      | Interrupt request A failed to reset              |
| 7      | Disable interrupts failed                        |

### Result Byte 2

| Bit(s) | Description |
|--------|-------------|
| 0-7    | Not used    |

### Result Byte 3 (See Byte 4)

| Bit(s) | Description                                |
|--------|--------------------------------------------|
| 0      | Interrupt request 5 (operation end) failed |
| _ 1    | Interrupt request 5 (condition A) failed   |
| 2      | Interrupt request 5 (condition B) failed   |
| 3      | Interrupt request 5 (condition C) failed   |
| 4      | 8-millisecond timer interrupt failed       |
| 5      | Interrupt request 5 self-interrupt failed  |
| 6      | Interrupt request 1 self-interrupt failed  |
| 7      | Interrupt request 1 failed                 |

### **Result Byte 4 (Describes Byte 3)**

| Bit(s) | Description                      |
|--------|----------------------------------|
| 0      | Condition failed to set          |
| 1      | Condition failed to reset        |
| 2      | 'Master enable' latch failed     |
| 3      | 'Master disable' latch failed    |
| 4      | 'Condition enable' latch failed  |
| 5      | 'Condition disable' latch failed |
| 6      | Interrupt failed to reset        |
| 7      | Wrong condition caused interrupt |

### T6109 Cycle Steal Rate and Block Length Test

This TU tests the cycle steal operations for the eight possible data transfer rates and the seven possible block lengths.

### Result Byte 1

| Bit(s) | Description                  |
|--------|------------------------------|
| 0      | Zero delay failure           |
| 1      | 6-microsecond delay failure  |
| 2      | 14-microsecond delay failure |
| 3      | 22-microsecond delay failure |
| 4      | 30-microsecond delay failure |
| 5      | 38-microsecond delay failure |
| 6      | 46-microsecond delay failure |
| 7      | Inhibit cycle steal failure  |

### Result Byte 2

| Bit(s) | Description              |
|--------|--------------------------|
| 0      | Block length 1 failure   |
| 1      | Block length 4 failure   |
| 2      | Block length 16 failure  |
| 3      | Block length 32 failure  |
| 4      | Block length 64 failure  |
| 5      | Block length 128 failure |
| 6      | Block length 256 failure |
| 7      | Not used                 |

### 70-420 T6108 through T610A

### T610A Software/Hardware Time-out Test

This TU tests the hardware and software time-out circuits.

### Result Byte 1

| Bit(s) | Description                          |
|--------|--------------------------------------|
| 0      | Reset retry/3-second time-out failed |
| 1      | Enable 3-second time-out failed      |
| 2      | 3-second time-out interrupt failed   |
| 3      | 4-second time-out interrupt failed   |
| 4-7    | Not used                             |

| Bit(s) | Description |
|--------|-------------|
| 0-7    | Not used    |

### T610B

# Cycle Steal to Control Storage and MSP Registers Test

This TU performs a cycle steal from the controller card processor to control storage and MSP registers.

### Result Byte 1

| Bit(s) | Description                                          |
|--------|------------------------------------------------------|
| 0      | TU failed                                            |
| 1      | Attachment processor check                           |
| 2      | Attachment processor cycle steal of registers failed |
| 3      | Attachment processor status sense failed             |
| 4      | TU did not execute                                   |
| 5      | Error during TU cycle steal                          |
| 6      | Load attachment processor IMPL failed                |
| 7      | Run attachment processor IMPL failed                 |

### Result Byte 2

| Bit(s) | Description                         |
|--------|-------------------------------------|
| 0-7    | 00 = No system processor check      |
|        | FF = System processor machine check |

### T610C Miscellaneous Tests

This TU performs an I/O storage to bus coupler test, a diagnostic set machine check test, and a set initial address load test.

### Result Byte 1

| Bit(s) | Description                                          |
|--------|------------------------------------------------------|
| 0      | TU failed                                            |
| 1      | Attachment processor check                           |
| 2      | Attachment processor cycle steal of registers failed |
| 3      | Attachment processor status sense failed             |
| 4      | TU did not execute                                   |
| 5      | Error during TU cycle steal                          |
| 6      | Load attachment processor IMPL failed                |
| 7      | Run attachment processor IMPL failed                 |

### **Result Byte 2**

| Bit(s) | Description                         |
|--------|-------------------------------------|
| 0-7    | 00 = No system processor check      |
|        | FF = System processor machine check |

### T610F Cycle Steal/Storage Test

This TU transfers 10 bytes of data to the attachment processor. A 4-second delay occurs, and the 10 bytes of data are transferred back to the CSP.

### Result Byte 1 (CSP-to-Attachment Transfer)

| Bit(s) | Description                                   |
|--------|-----------------------------------------------|
| 0      | Not used                                      |
| 1      | Operation end interrupt caused by failure     |
| 2      | Operation end interrupt failed to occur       |
| 3      | Base cycle steal pointer not correct          |
| 4      | Not used                                      |
| 5      | Not used                                      |
| 6      | Not used                                      |
| 7      | Attachment processor check during cycle steal |

### Result Byte 2 (Attachment-to-CSP Transfer)

| Bit(s) | Description                                                         |
|--------|---------------------------------------------------------------------|
| 0      | Channel error                                                       |
| 1      | Operation end interrupt caused by failure                           |
| 2      | Operation end interrupt failed to occur                             |
| 3      | Base cycle steal pointer not correct                                |
| 4      | Data returned to the CSP was not the same as data that was sent out |
| 5      | Not used                                                            |
| 6      | Not used                                                            |
| 7      | Attachment processor check during cycle steal                       |

### T6110 Branch Instructions Test

This TU tests the branch instructions.

### Result Byte 1

| Bit(s) | Description                              |
|--------|------------------------------------------|
| 0      | TU failed                                |
| 1      | Attachment processor check               |
| 2      | Cycle steal of registers failed          |
| 3      | Attachment processor status sense failed |
| 4      | TU did not execute                       |
| 5      | Error during TU cycle steal              |
| 6      | Load attachment processor IMPL failed    |
| 7      | Run attachment processor IMPL failed     |

| Bit(s) | Description                         |
|--------|-------------------------------------|
| 0-7    | 00 = No system processor check      |
|        | FF = System processor machine check |

### 70-420 (continued) TU Descriptions

T6111 Register Instructions Test

This TU tests the register instructions.

### **Result Byte 1**

| Bit(s) | Description                                          |
|--------|------------------------------------------------------|
| 0      | TU failed                                            |
| 1      | Attachment processor check                           |
| 2      | Attachment processor cycle steal of registers failed |
| 3      | Attachment processor status sense failed             |
| 4      | TU did not execute                                   |
| 5      | Error during TU cycle steal                          |
| 6      | Load attachment processor IMPL failed                |
| 7      | Run attachment processor IMPL failed                 |

### Result Byte 2

| Bit(s) | Description                         |
|--------|-------------------------------------|
| 0-7    | 00 = No system processor check      |
|        | FF = System processor machine check |

### T6112 ALU Instructions Test

This TU tests the ALU instructions.

### Result Byte 1

| Bit(s) | Description                                          |
|--------|------------------------------------------------------|
| 0      | TU failed                                            |
| 1      | Attachment processor check                           |
| 2      | Attachment processor cycle steal of registers failed |
| 3      | Attachment processor status sense failed             |
| 4      | TU did not execute                                   |
| 5      | Error during TU cycle steal                          |
| 6      | Load attachment processor IMPL failed                |
| 7      | Run attachment processor IMPL failed                 |

### Result Byte 2

| Bit(s) | Description                         |
|--------|-------------------------------------|
| 0-7    | 00 = No system processor check      |
|        | FF = System processor machine check |

### T6113 Register-to-Storage Instructions Test

This TU tests the register-to-storage instructions.

### Result Byte 1

| Bit(s) | Description                                          |
|--------|------------------------------------------------------|
| 0      | TU failed                                            |
| 1      | Attachment processor check                           |
| 2      | Attachment processor cycle steal of registers failed |
| 3      | Attachment processor status sense failed             |
| 4      | TU did not execute                                   |
| 5      | Error during TU cycle steal                          |
| 6      | Load attachment processor IMPL failed                |
| 7      | Run attachment processor IMPL failed                 |

### Result Byte 2

| Bit(s) | Description                         |
|--------|-------------------------------------|
| 0-7    | 00 = No system processor check      |
|        | FF = System processor machine check |

### 70-420 T6111 through T6114

### T6114 Channel/Attachment Processor Check Test

This TU tests the channel and work station attachment error circuits.

### **Result Byte 1**

| Bit(s) | Description                                          |
|--------|------------------------------------------------------|
| 0      | TU failed                                            |
| 1      | Attachment processor check                           |
| 2      | Attachment processor cycle steal of registers failed |
| 3      | Attachment processor status sense failed             |
| 4      | TU did not execute                                   |
| 5      | Error during TU cycle steal                          |
| 6      | Load attachment processor IMPL failed                |
| 7      | Run attachment processor IMPL failed                 |

| Bit(s) | Description                         |
|--------|-------------------------------------|
| 0-7    | 00 = No system processor check      |
|        | FF = System processor machine check |

### T6115 Attachment Processor Instructions Test

This TU tests the microcode instructions for the controller card.

### **Result Byte 1**

| Bit(s) | Description                                          |
|--------|------------------------------------------------------|
| 0      | TU failed                                            |
| 1      | Attachment processor check                           |
| 2      | Attachment processor cycle steal of registers failed |
| 3      | Attachment processor status sense failed             |
| 4      | TU did not execute                                   |
| 5      | Error during TU cycle steal                          |
| 6      | Load attachment processor IMPL failed                |
| 7      | Run attachment processor IMPL failed                 |

### Result Byte 2

| Bit(s) | Description                         |
|--------|-------------------------------------|
| 0-7    | 00 = No system processor check      |
|        | FF = System processor machine check |

### T6116 Base Displacement Instructions

This TU tests additional attachment processor microcode instructions.

### Result Byte 1

| Bit(s) | Description                                          |
|--------|------------------------------------------------------|
| 0      | TU failed                                            |
| 1      | Attachment processor check                           |
| 2      | Attachment processor cycle steal of registers failed |
| 3      | Attachment processor status sense failed             |
| 4      | TU did not execute                                   |
| 5      | Error during TU cycle steal                          |
| 6      | Load attachment processor IMPL failed                |
| 7      | Run attachment processor IMPL failed                 |

### Result Byte 2

| Bit(s) | Description                         |
|--------|-------------------------------------|
| 0-7    | 00 = No system processor check      |
|        | FF = System processor machine check |

### T6117 and T6118 Storage Tests

These TUs test the storage on the controller card.

Result Byte 1

| Bit(s) | Description                                          |
|--------|------------------------------------------------------|
| 0      | TU failed                                            |
| 1      | Attachment processor check                           |
| 2      | Attachment processor cycle steal of registers failed |
| 3      | Attachment processor status sense failed             |
| 4      | TU did not execute                                   |
| 5      | Error during TU cycle steal                          |
| 6      | Load attachment processor IMPL failed                |
| 7      | Run attachment processor IMPL failed                 |

### Result Byte 2

| Bit(s) | Description                         |
|--------|-------------------------------------|
| 0-7    | 00 = No system processor check      |
|        | FF = System processor machine check |

### TC235 I/O Channel Lines Test

This TU tests the I/O DBO lines using 10 data patterns, and the I/O CBO lines using IOS (I/O sense) instructions that are valid and IOCS (I/O controller sense) instructions that are not valid.

### Result Byte 1

| Bit(s) | Description                                 |
|--------|---------------------------------------------|
| 0      | Device address not valid                    |
| 1      | No I/O DBI parity check on IOCS instruction |
| 2      | I/O DBI parity check on IOS instruction     |
| 3-7    | Not used                                    |

### TC236 Adapter Wrap Test

This TU tests the I/O DBI lines to the adapter card using six data patterns. This wrap test sends data through the transmit buffer and the serdes to the receive buffer.

| Bit(s) | Description                   |
|--------|-------------------------------|
| 0      | I/O DBI parity check occurred |
| 1      | I/O DBO parity check occurred |
| 2-7    | Not used                      |

# 70-420 (continued) TU Descriptions

### TC237 Adapter Reset Test

This TU performs an adapter reset and senses the results.

### Result Byte 1

| Bit(s) | Description                   |
|--------|-------------------------------|
| 0      | Program interrupt request set |
| 1      | Operation end set             |
| 2      | Any check set                 |
| 3      | Not used                      |
| 4      | End of block set              |
| 5      | 'Carry detect' latch set      |
| 6      | 'Load active' latch set       |
| 7      | Header transfer active set    |

### Result Byte 2

| Bit(s) | Description                  |
|--------|------------------------------|
| 0      | 'Spare' latch set            |
| 1      | Diagnostic mode set          |
| 2      | Stop clock set               |
| 3-5    | Not used                     |
| 6      | Delayed transmit enabled set |
| 7      | Sample receive enable set    |

### **Result Byte 3**

| Bit(s) | Description                  |
|--------|------------------------------|
| 0      | Serdes time-out check        |
| 1      | Receive length check         |
| 2      | Receive buffer overrun       |
| 3      | Serial parity check          |
| 4      | Driver active check          |
| 5      | 'Operation active' latch set |
| 6      | 'Transmit enable' latch set  |
| 7      | 'Receive enable' latch set   |

### TC238 Set/Reset Latch Test

This TU tests the 'spare' latch, the 'program request' latch, and diagnostic mode (which also tests the 'operation active' latch) using the correct I/O commands and an adapter reset.

### **Result Byte 1**

| Bit(s) | Description                        |
|--------|------------------------------------|
| 0      | 'Spare' latch not set              |
| 1      | Diagnostic mode not set            |
| 2      | 'Operation active' latch not set   |
| 3      | 'Program request' latch not set    |
| 4      | 'Spare' latch not reset            |
| 5      | Diagnostic mode not reset          |
| 6      | 'Operation active' latch not reset |
| 7      | 'Program request' latch not reset  |

### TC239 Diagnostic Serdes Test

This TU sends data through the address buffer and the transmit buffer to the serdes, shifts the data in the serdes, then senses the results in the receive buffer.

### Result Byte 1

| Bit(s) | Description                  |
|--------|------------------------------|
| 0      | Receive buffer data in error |
| 1      | Serdes bits in error         |
| 2-7    | Not used                     |

### TC23A Program Interrupt Test

This TU tests whether interrupt levels 3 and 4 can be set, reset, enabled, and disabled using I/O commands and an adapter reset.

### Result Byte 1

| Bit(s) | Description                              |
|--------|------------------------------------------|
| 0      | Interrupt level 3 request failed         |
| 1      | Interrupt level 4 request failed         |
| 2      | Reset interrupt level 3 request failed   |
| 3      | Reset interrupt level 4 request failed   |
| 4      | Adapter reset failed                     |
| 5      | Disable interrupt level 3 request failed |
| 6      | Disable interrupt level 4 request failed |
| 7      | Adapter interrupt waiting                |

### Result Byte 2

| Bit(s) | Description                         |
|--------|-------------------------------------|
| 0      | Adapter reset did not reset latches |
| 1      | Not valid condition set             |
| 2-7    | Not used                            |

### TC23B Cycle Steal (SICB) Test

This TU tests serial interface control block (SICB) cycle steals and the cycle steal pointer (with the chain bit on and off) by sending a command to a station address that is not valid. Interrupts are disabled during this test.

### Result Byte 1

| Bit(s) | Description                 |
|--------|-----------------------------|
| 0      | Serdes time-out check       |
| 1      | Receive length check        |
| 2      | Receive buffer overrun      |
| 3      | Serial parity check         |
| 4      | Operation end did not occur |
| 5      | Any check set               |
| 6      | Cycle steal pointer error   |
| 7      | Channel check               |

### TC23C Cycle Steal Byte Counter Test

This TU tests whether the cycle steal byte counter is decreased correctly for each SICB cycle steal using a write data command to a station address that is not valid. Interrupts are disabled during this test.

| Bit(s) | Description            |
|--------|------------------------|
| 0      | Carry detect not set   |
| 1      | Carry detect not reset |
| 2-7    | Not used               |

### TC23D Hardware Interrupt Test

This TU tests whether hardware interrupts (levels 3 and 4) can be set, reset, enabled, and disabled using I/O commands and an adapter reset.

### Result Byte 1

| Bit(s) | Description                               |
|--------|-------------------------------------------|
| 0      | Interrupt level 3 hardware request failed |
| 1      | Interrupt level 4 hardware request failed |
| 2      | Reset interrupt level 3 request failed    |
| 3      | Reset interrupt level 4 request failed    |
| 4      | Adapter reset failed                      |
| 5      | Disable interrupt level 3 request failed  |
| 6      | Disable interrupt level 4 request failed  |
| 7      | Not used                                  |

### TC23E Receive Mode Test

This TU tests whether the 'receive enable' latch and the 'sample receive enable' latch are set correctly when the turnaround bit in the SICB is set.

### Result Byte 1

| Bit(s) | Description                           |
|--------|---------------------------------------|
| 0      | 'Receive enable' latch not set        |
| 1      | 'Sample receive enable' latch not set |
| 2      | Operation end not set                 |
| 3      | Serdes time-out not set               |
| 4-7    | Not used                              |

### TC23F Driver and Receiver Test

This TU tests whether the driver and receiver circuits are working correctly by transmitting a command to each station address 0 and sensing the results.

### Result Byte 1

| Bit(s) | Description   |
|--------|---------------|
| 0      | Port 0 failed |
| 1      | Port 1 failed |
| 2      | Port 2 failed |
| 3      | Port 3 failed |
| 4      | Port 4 failed |
| 5      | Port 5 failed |
| 6, 7   | Not used      |

### Result Byte 2

| Bit(s) | Description          |
|--------|----------------------|
| 0      | Operation end failed |
| 1      | Any check            |
| 2      | Driver active check  |
| 3-7    | Not used             |

### TC240 Poll System Console

This TU bypasses the controller to poll the system console and senses the results.

### Result Byte 1

| Bit(s) | Description                   |
|--------|-------------------------------|
| 0      | Program interrupt request set |
| 1      | Operation end not set         |
| 2      | Any check set                 |
| 3      | Not used                      |
| 4      | End of block set              |
| 5      | 'Carry detect' latch set      |
| 6      | 'Load active' latch set       |
| 7      | Header transfer active set    |

### Result Byte 2

| Bit(s) | Description                         |
|--------|-------------------------------------|
| 0      | 'Spare' latch set                   |
| 1      | Diagnostic mode set                 |
| 2      | Stop clock set                      |
| 3      | Serdes bit 1 set                    |
| 4      | Serdes bit 2 set                    |
| 5      | Serdes bit 3 set                    |
| 6      | 'Delayed transmit enable' latch set |
| 7      | 'Sample receive enable' latch set   |

| Bit(s) | Description                  |
|--------|------------------------------|
| 0      | Serdes time-out check        |
| 1      | Receive length check         |
| 2      | Receive buffer overrun       |
| 3      | Serial parity check          |
| 4      | Driver active check          |
| 5      | 'Operation active' latch set |
| 6      | 'Transmit enable' latch set  |
| 7      | 'Receive enable' latch set   |

### 70-420 (continued) TU Descriptions

### TC241 (Attachment 1 Only) Adapter Checks Test

This TU tests whether the following error conditions can be set and reset correctly: serial parity check, receive length check, receive buffer overrun, serdes time-out check, any check, and reset adapter check.

### **Result Byte 1**

| Bit(s) | Description                            |
|--------|----------------------------------------|
| 0      | Any check failed                       |
| 1      | Serial parity check failed             |
| 2      | Receive length check failed            |
| 3      | Receive buffer overrun failed          |
| 4      | Serdes time-out check failed           |
| 5      | Reset adapter check latches failed     |
| 6      | Reset interrupt level 4 request failed |
| 7      | Interrupt did not occur                |

### TC242 Cycle Steal Register Select Test

This TU tests whether an adapter cycle steal operation uses the cycle steal register selected with the start command. All registers are tested to determine if they were updated correctly. Both main storage and control storage cycle steals are tested.

### Result Byte 1

| Bit(s) | Description                       |
|--------|-----------------------------------|
| 0      | Select register 4 failed          |
| 1      | Select register 5 failed          |
| 2      | Select register 6 failed          |
| 3      | Select register 7 failed          |
| 4      | Control storage cycle steal error |
| 5      | Main storage cycle steal error    |
| 6, 7   | Not used                          |

### TC243 Controller Interrupt Test

This TU tests whether interrupts (levels 3 and 4) from the adapter can be sensed by the controller. The SILSB (sense interrupt level status byte) instruction is also tested.

### Result Byte 1

| Bit(s) | Description                     |
|--------|---------------------------------|
| 0      | Interrupt level 3 did not occur |
| 1      | Interrupt level 4 did not occur |
| 2      | Interrupt level 3 SILSB error   |
| 3      | Interrupt level 4 SILSB error   |
| 4      | Interrupt was not reset         |
| 5-7    | Not used                        |

### TC244 (Attachment 1 Only) Controller Poll System Console

This TU uses the controller to poll the system console and senses the results.

### Result Byte 1

| Bit(s) | Description                   |  |  |  |  |
|--------|-------------------------------|--|--|--|--|
| 0      | Program interrupt request set |  |  |  |  |
| 1      | Operation end not set         |  |  |  |  |
| 2      | Any check set                 |  |  |  |  |
| 3      | Not used                      |  |  |  |  |
| 4      | End of block set              |  |  |  |  |
| 5      | 'Carry detect' latch set      |  |  |  |  |
| 6      | 'Load active' latch set       |  |  |  |  |
| 7      | Header transfer active set    |  |  |  |  |

### Result Byte 2

| Bit(s) | Description                         |  |  |  |  |  |  |  |
|--------|-------------------------------------|--|--|--|--|--|--|--|
| 0      | 'Spare' latch set                   |  |  |  |  |  |  |  |
| 1      | Diagnostic mode set                 |  |  |  |  |  |  |  |
| 2      | Stop clock set                      |  |  |  |  |  |  |  |
| 3      | Serdes bit 1 set                    |  |  |  |  |  |  |  |
| 4      | Serdes bit 2 set                    |  |  |  |  |  |  |  |
| 5      | Serdes bit 3 set                    |  |  |  |  |  |  |  |
| 6      | 'Delayed transmit enable' latch set |  |  |  |  |  |  |  |
| 7      | 'Sample receive enable' latch set   |  |  |  |  |  |  |  |

### **Result Byte 3**

| Bit(s) | Description                  |  |  |  |  |  |
|--------|------------------------------|--|--|--|--|--|
| 0      | Serdes time-out check        |  |  |  |  |  |
| 1      | Receive length check         |  |  |  |  |  |
| 2      | Receive buffer overrun       |  |  |  |  |  |
| 3      | Serial parity check          |  |  |  |  |  |
| 4      | Driver active check          |  |  |  |  |  |
| 5      | 'Operation active' latch set |  |  |  |  |  |
| 6      | 'Transmit enable' latch set  |  |  |  |  |  |
| 7      | 'Receive enable' latch set   |  |  |  |  |  |

### TC246 Controller Setup Test

This TU tests whether an initial address can be loaded to the controller. This TU also tests whether transparent mode can be set and reset.

### Result Byte 1

.

| Bit(s) | Description                   |  |  |  |  |  |
|--------|-------------------------------|--|--|--|--|--|
| 0      | Initial address load failed   |  |  |  |  |  |
| 1      | Set transparent mode failed   |  |  |  |  |  |
| 2      | Reset transparent mode failed |  |  |  |  |  |
| 3-6    | Not used                      |  |  |  |  |  |
| 7      | Base cycle steal active       |  |  |  |  |  |

### TC247 (Attachment 1 Only) MDI Valid Stop Display

This TU causes a valid stop message to be displayed on the system console at the end of the work station diagnostic program.

### TC248 Controller Storage Size Test

This TU displays a message if the work station controller storage size does not match the configuration.

### TC249 (Attachment 2 Only) MDI Valid Stop Display

This TU causes a valid stop message to be displayed on the system console at the end of the work station diagnostic program.

### TC291 (Attachment 2 Only) Adapter Checks Test

This TU tests whether the following error conditions can be set and reset correctly: serial parity check, receive length check, receive buffer overrun, serdes time-out check, any check, and reset adapter check.

### Result Byte 1

| Bit(s) | Description                            |  |  |  |  |  |  |
|--------|----------------------------------------|--|--|--|--|--|--|
| 0      | Any check failed                       |  |  |  |  |  |  |
| 1      | Serial parity check failed             |  |  |  |  |  |  |
| 2      | Receive length check failed            |  |  |  |  |  |  |
| 3      | Receive buffer overrun failed          |  |  |  |  |  |  |
| 4      | Serdes time-out check failed           |  |  |  |  |  |  |
| 5      | Reset adapter check latches failed     |  |  |  |  |  |  |
| 6      | Reset interrupt level 4 request failed |  |  |  |  |  |  |
| 7      | Interrupt did not occur                |  |  |  |  |  |  |

### TC294 (Attachment 2 Only) Controller Poll Test

This TU uses the controller to poll address 0 port 6.

Result Byte 1

| Bit(s) | Description                   |  |  |  |  |  |
|--------|-------------------------------|--|--|--|--|--|
| 0      | Program interrupt request set |  |  |  |  |  |
| 1      | Operation end not set         |  |  |  |  |  |
| 2      | Any check set                 |  |  |  |  |  |
| 3      | Not used                      |  |  |  |  |  |
| 4      | End of block set              |  |  |  |  |  |
| 5      | 'Carry detect' latch set      |  |  |  |  |  |
| 6      | !Load active! latch set       |  |  |  |  |  |
| 7      | Header transfer active set    |  |  |  |  |  |

### Result Byte 2

| Bit(s) | Description                         |  |  |  |  |  |  |
|--------|-------------------------------------|--|--|--|--|--|--|
| 0      | 'Spare' latch set                   |  |  |  |  |  |  |
| 1      | Diagnostic mode set                 |  |  |  |  |  |  |
| 2      | Stop clock set                      |  |  |  |  |  |  |
| 3      | Serdes bit 1 set                    |  |  |  |  |  |  |
| 4      | Serdes bit 2 set                    |  |  |  |  |  |  |
| 5      | Serdes bit 3 set                    |  |  |  |  |  |  |
| 6      | 'Delayed transmit enable' latch set |  |  |  |  |  |  |
| 7      | 'Sample receive enable' latch set   |  |  |  |  |  |  |

| Bit(s) | Description                   |  |  |  |  |  |
|--------|-------------------------------|--|--|--|--|--|
| 0      | Serdes time-out check         |  |  |  |  |  |
| 1      | Receive length check          |  |  |  |  |  |
| 2      | Receive buffer overrun        |  |  |  |  |  |
| 3      | Serial parity check           |  |  |  |  |  |
| 4      | Driver active check           |  |  |  |  |  |
| 5      | 'Operation active' latch set  |  |  |  |  |  |
| 6      | 6 'Transmit enable' latch set |  |  |  |  |  |
| 7      | 'Receive enable' latch set    |  |  |  |  |  |

### 70-430 System Test

Any locally attached work station or combination of work stations can be tested with system test. System test may be useful in causing an intermittent failure to occur again. Errors that occur during system test are recorded in ERAP.

System test must be run on a dedicated system (no customer job running under SSP).

- To run system test, see 01-720.
- To display the system test results, see 01-725.

### 70-440 Verification Tests

Verification tests are online tests that run concurrently with customer jobs. These tests permit the CE/CSR to test functions performed at all levels of the work station subsystem: work station, work station attachment, SSP, and application program. The verification tests are useful in causing a failure to occur again when an intermittent or customer problem is suspected. The following functions can be checked using the verification tests:

- Displaying all characters and attributes that can be displayed
- Verifying the operation of the Roll and Cmd keys
- · Verifying the operation of all data keys
- Displaying and entering data into several field types
- Printing patterns on work station printers using all printer commands
- Displaying existing local and remote work station configurations
- To run the verification tests, see 01-535.

### 70-450 Free-Key Mode

In free-key mode, information from the keyboard is displayed on the display screen. The information is sent from the keyboard to the attachment. The attachment decodes the information and sends it back to the display screen.

Free-key mode lets the CE/CSR test the work station subsystem from the attachment to the work station. In free-key mode:

- All of the screen is specified as a single input field.
- All keys (alphameric and function) that are normally interpreted by the work station controller will perform their normal function.
- Operator errors sensed during normal operation are also sensed and displayed in free-key mode.
- Keys that need system action will cause an operator error.

To use free-key mode, see 01-550.

### 70-460 Network Analysis Program

The network analysis program supplies the CE/CSR with a detailed report on the status of the local work station network. All cable and station addresses are reported with information such as response, no response, parity check, length check, and so on.

The network analysis program must be run on a dedicated system under the diagnostic control program (DCP). This test assumes that the keyboard/display assigned as the system console is working correctly.

To run the network analysis program, see 01-530.

### HOW TO INTERPRET ERAP REPORTS

### 70-500 Error History Table

The error history table can be displayed on the console or printed on the system printer. See 01-360 for information on how to run ERAP.

- See 70-510 for the work station attachment error history table.
- See 70-520 for the keyboard/display or work station printer error history table.

### 70-510 Attachment Error History Table

|         |          | - <u> </u> | —This inf         | ormation a | ppears on   | the print | ed output. |           |     |       | vv   |      |       |      |      | >    |
|---------|----------|------------|-------------------|------------|-------------|-----------|------------|-----------|-----|-------|------|------|-------|------|------|------|
| <b></b> | ——— This | s infor    | mation app        | pears on   | the display | /         |            |           |     |       |      |      |       |      |      |      |
|         |          | ERROF      | R HISTORY         | TABLE FO   | R LOCAL W   | ORK STATI | ON ATTACH  | IMENT     |     | W1    |      |      |       |      |      |      |
|         | FROM:    | 00/00/     | /00 00:00         | О:00 Т     | D: 00/00/   | 00 00:00  | :00        | ADAPTER   |     |       |      |      |       |      |      |      |
|         |          |            | PROCESSO          | R CHANNEL  | IL4         | CHANNEL   | CYCLE      | STATUS BY | TES | MC    | MPL  | MPL  | IL2   | IL2  | IL3  | IL3  |
| DATE    | TIME     | SRC        | ERROR             | ERROR      | STATUS      | REGISTER  | STEAL II   | ) 1       | 2   | ID    | MAR  | MAB  | MAR   | MAB  | MAR  | MAB  |
| YYMMDD  | HHMMSS   | HEX        | • • • • • • • • • |            | BIN         | ARY       |            |           | HE  | EX    |      |      |       |      |      |      |
| XXXXXX  | XXXXXX   | XXXX       | XXXXXXXX          | XXXXXXXX   | XXXXXXXX    | XXXXXXXX  | XXXXXXXX   | XXXXXXXX  | XX  | XX    | XXXX | XXXX | XXXX  | XXXX | XXXX | XXXX |
|         |          | _7_        |                   |            |             | ·         |            |           |     |       |      |      |       |      |      |      |
|         |          | 70-51      | 1                 | 70-513     |             | 70-515    |            | 70-517    |     |       |      | 7    | 0-519 |      |      |      |
|         |          |            | 70-512            |            | 70-514      |           | 70-516     |           | 70  | )-518 |      |      |       |      |      |      |

### 70-500/510

### 70-511 System Reference Code

This field contains the system reference code (SRC) that is generated when an error occurs. See MAPs 0113, 0114, 0115, and 0116 for a list of the system reference codes.

### 70-512 Processor Error

| Bit(s) | Description                                                                                                    |  |  |  |  |  |  |  |
|--------|----------------------------------------------------------------------------------------------------|--|--|--|--|--|--|--|
| 0      | Storage Parity Check<br>An internal parity error occurred in the<br>controller card storage.                                                                                                    |  |  |  |  |  |  |  |
| 1      | 3-Second Time-out<br>The processor on the controller card went into<br>a loop while executing microcode instructions.                                                                                                    |  |  |  |  |  |  |  |
| 2      | LSR Parity Check<br>A parity error occurred in an internal register<br>on the controller card.                                                                                                    |  |  |  |  |  |  |  |
| 3      | Storage Address Not Valid<br>The storage address used for a controller card<br>read/write operation was higher than the<br>maximum storage configuration.                                                                                                    |  |  |  |  |  |  |  |
| 4      | 4-Second Time-out<br>This error is the same as a 3-second<br>time-out, except a WSC processor check is<br>set. See 70-514, bit 1.                                                                                                    |  |  |  |  |  |  |  |
| 5-7    | <ul> <li>Machine Check Level</li> <li>These bits indicate which level the controller card processor was in at the time the failure occurred.</li> <li>5 6 7</li> <li>0 0 1 Interrupt level 5</li> <li>0 0 1 Base cycle steal/interrupt level 4</li> <li>0 1 1 Base cycle steal/interrupt level 3</li> <li>1 0 0 Interrupt level 2</li> <li>1 0 1 Bus coupler cycle steal/interrupt level 1</li> <li>1 1 1 Main level</li> </ul> |  |  |  |  |  |  |  |

### 70-513 Channel Error (Controller-to-Adapter Interface)

| Bit(s) | Description                                                                                                    |
|--------|----------------------------------------------------------------------------------------------------|
| 0      | DBO Parity Check<br>A parity error was sensed by the adapter card<br>on the '-I/O DBO bits P, 0-7' lines.                                                                                                    |
| 1      | Device Address Not Valid<br>The controller sent an instruction to the<br>adapter address but received no answer (the<br>'-I/O service in' line did not go active) in the<br>time permitted (a time-out occurred). |
| 2      | DBI Parity Check<br>A parity error was sensed by the controller<br>card on the 'I/O DBI bits P, 0-7' lines.                                                                                                    |
| 3      | I/O Time-out<br>The adapter card failed to deactivate the<br>'-I/O service in' line in the permitted time<br>(5.3 microseconds after the '-I/O service out'<br>line is activated).                                |
| 4      | SILSB Operation<br>An error occurred during a sense interrupt<br>level status byte (SILSB) instruction from the<br>controller card.                                                                               |
| 5      | System Bus Parity Check<br>A parity error was sensed by the controller<br>card on the '-bi-di DBO/DBI' bus.                                                                                                    |
| 6      | Cycle Steal Operation<br>An error occurred during a cycle steal<br>operation.                                                                                                    |
| 7      | Bus Coupler Cycle Steal Operation<br>An error occurred during a bus coupler cycle<br>steal operation. Bit 6 will also be set to 1.                                                                                |

### 70-514 Interrupt Level 4 Status

| Bit(s) | Description                                                                                            |
|--------|----------------------------------------------------------------------------------------------------|
| 0      | Not used.                                                                                              |
| 1      | WSC Processor Check                                                                                    |
|        | while recovering from a machine check error,<br>or a 4-second time-out occurred. See<br>70-512, bit 4. |
| 2      | WSC Machine Check                                                                                      |
|        | A microcode-forced machine check occurred. See 70-518.                                                 |
| 3      | WSC Operation End                                                                                      |
|        | This bit indicates that the attachment                                                                 |
|        | completed the requested operation.                                                                     |
| 4      | Not used.                                                                                              |
| 5      | Always 0.                                                                                              |
| 6      | Not used.                                                                                              |
| 7      | Always 0.                                                                                              |

<u>نو</u>

### 70-515 Channel Register (Controller-to-Adapter Interface)

| Bit(s) | Description                                                                                                    |
|--------|----------------------------------------------------------------------------------------------------|
| 0-3    | Device/Cycle Steal Address<br>Bits 0 through 4 contain the device address<br>during I/O instructions or the cycle steal<br>device ID during data transfers.                                                                                                    |
| 4, 5   | <ul> <li>Bits 4 and 5 describe the controller card as follows:</li> <li>4 5</li> <li>0 0 64K controller card     <ul> <li>(Bits 6 and 7 contain the EC level)</li> </ul> </li> <li>0 1 EC level     <ul> <li>(Bits 6 and 7 contain the card storage size)</li> </ul> </li> <li>1 0 EC level     <ul> <li>(Bits 6 and 7 contain the card storage</li> </ul> </li> </ul> |
| 6, 7   | Bits 6 and 7 contain the EC level of the<br>controller card (bits 4 and 5 = 00); or the<br>storage size of the controller card as follows:<br>6 7<br>0 0 16K words<br>0 1 Not used<br>1 0 48K words                                                                                                    |

### 70-516 Cycle Steal ID

| Bit(s) | Description                                                      |
|--------|------------------------------------------------------------------|
| 0      | Bus coupler cycle steal active.                                  |
| 1      | Interrupt level 3 (work station attachment) cycle steal active.  |
| 2      | Main program level (work station attachment) cycle steal active. |
| 3      | Always 0.                                                        |
| 4-7    | Not used. These bits can be on or off.                           |

### 70-517 Adapter Status Bytes

Byte 1

| Bit(s) | Description                                                                                                    |
|--------|----------------------------------------------------------------------------------------------------|
| 0      | Serdes Time-out Check<br>A time-out on a data transmission occurred,<br>or data expected from a work station was not<br>received. The time permitted is 128<br>microseconds. |
| 1      | Receive Length Check<br>The data received by the controller on a<br>receive operation was either more or less than<br>expected.                                              |
| 2      | Receive Buffer Overrun Check<br>The adapter card's 1-byte receive buffer was<br>not emptied, and the serdes was ready to<br>load another byte of data into the buffer.       |
| 3      | Serial Parity Check<br>This error indicates that bad (odd numbered)<br>parity was received from the work station.                                                            |
| 4      | Driver Activity Check<br>The transmit operation failed because of an<br>adapter card, twinaxial cable, or work station<br>failure.                                           |
| 5      | Operation Active<br>This bit indicates that the adapter card<br>received a start command from the controller<br>card.                                                        |
| 6      | Transmit Enable<br>This bit indicates that the adapter card was in<br>transmit mode when the failure occurred.                                                               |
| 7      | Receive Enable<br>This bit indicates that the adapter card was in<br>receive mode when the failure occurred.                                                                 |

### Byte 2

| Bit(s) | Description                                                                                                    |
|--------|----------------------------------------------------------------------------------------------------|
| 0      | Programmed Interrupt<br>This bit indicates that a program request<br>interrupt condition has been set on the<br>adapter card. |
| 1      | Cycle Steal Operation End<br>This bit is set when a serial operation is<br>completed.                                         |
| 2      | Any Check<br>This bit is set if any of the five checks in<br>adapter status byte 1 (bits 0-4) occur.                          |
| 3      | 1-Millisecond Timer Interrupt<br>A 1.02-millisecond timer interrupt condition<br>was set in the adapter card.                 |
| 4      | End of Block<br>This bit is set when the last frame is received<br>from the work station.                                     |
| 5      | 'Carry detect' latch set.                                                                                                    |
| 6      | 'Load active' latch set.                                                                                                    |
| 7      | 'Header transfer active' latch set.                                                                                           |

### 70-518 Machine Check ID

# Bit(s) Description 0-7 This byte describes the type of machine check (70-514, bit 2). Only the following hexadecimal values are valid. 00 = Hardware failure. 00 = Hardware failure. 02 = Interrupt level 5 condition not valid. 05 = An instruction was executed that was not valid. 0A = Adapter card data failure. 0A = Adapter

### 70-519 Instruction Registers

MPL MAR

| Bit(s) | Description                                                                                                    |
|--------|----------------------------------------------------------------------------------------------------|
| 0-15   | Bytes 12 and 13 contain the main program<br>level machine address (in controller card<br>storage) of the instruction that was executing<br>when the failure occurred. |

### MPL MAB

| Bit(s) | Description                                                                                                    |
|--------|----------------------------------------------------------------------------------------------------|
| 0-15   | Bytes 14 and 15 contain the main program<br>level return address (in controller card storage)<br>of the instruction that was executing when<br>the failure occurred. |

### IL2 MAR

| Bit(s) | Description                                                                                                    |
|--------|----------------------------------------------------------------------------------------------------|
| 0-15   | Bytes 16 and 17 contain the interrupt level 2 machine address (in controller card storage) of the instruction in interrupt level 2 that was executing when the failure occurred. |

### IL2 MAB

| Bit(s) | Description                                                                                                    |
|--------|----------------------------------------------------------------------------------------------------|
| 0-15   | Bytes 18 and 19 contain the interrupt level 2 return address (in controller card storage) of the instruction in interrupt level 2 that was executing when the failure occurred. |

### IL3 MAR

| Bit(s) | Description                                                                                                    |
|--------|----------------------------------------------------------------------------------------------------|
| 0-15   | Bytes 20 and 21 contain the interrupt level 3 machine address (in controller card storage) of the instruction in interrupt level 3 that was executing when the failure occurred. |

### IL3 MAB

| Bit(s) | Description                                                                                                    |
|--------|----------------------------------------------------------------------------------------------------|
| 0-15   | Bytes 22 and 23 contain the interrupt level 3 machine return address (in controller card storage) of the instruction in interrupt level 3 that was executing when the failure occurred. |

### 70-520 Device Error History Table

The error history table shown on this page is for a keyboard/display. The error history table for a work station printer has the same format. If the Test Request key or TESTREQ procedure is used to display the error history table, see the local work station maintenance manual to interpret the table.

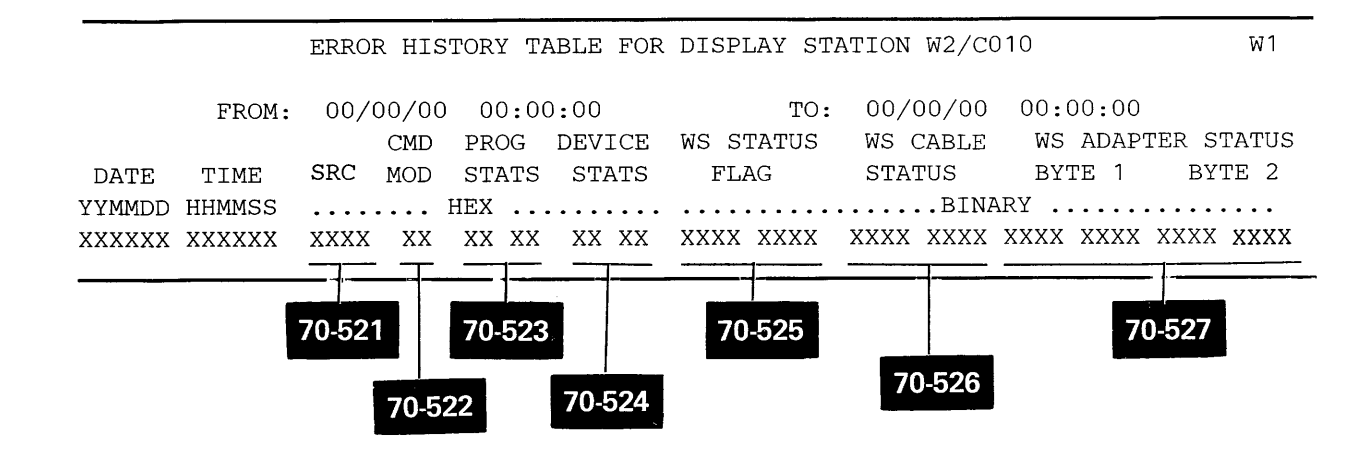

### 70-521 System Reference Code

This field contains the system reference code (SRC) that is generated when an error occurs. See MAPs 0113, 0114, 0115, and 0116 for a list of the system reference codes.

### 70-522 Command Modifier

| Bit(s) | Description                                                                                                    |
|--------|----------------------------------------------------------------------------------------------------|
| 0-7    | This byte contains the work station control<br>field command modifier. Only the following<br>hexadecimal values are valid.<br>02 Save screen<br>22 Read modified fields<br>27 Output data stream<br>42 Read input fields<br>62 Read screen<br>33 Set operator indicators<br>40 Clear printer<br>43 Reset operator indicators<br>81 Configure new work stations<br>82 Read device configuration table<br>A7 Output/invite |

### 70-523 Program Status

| Byte 1<br>(Hex)                                                                                          | Byte 2<br>(Hex) | Description                                                                                                    |
|----------------------------------------------------------------------------------------------------|-----------------|----------------------------------------------------------------------------------------------------|
| 01                                                                                                    |                 | Data Stream Reject                                                                                                    |
|                                                                                                    |                 | The data in the output data stream was not valid. Program status byte 2 describes the error.                                                                                                    |
|                                                                                                    | 01              | The byte count in the IOB control field contained a number that caused the output data stream to end too soon.                                                                                                    |
|                                                                                                    | 02              | The row or column address was not valid.                                                                                                    |
|                                                                                                    | 03              | The address specified in a repeat-to-address order was valid, but it was less than the current value in the display address register.                                                                                                    |
|                                                                                                    | 04              | Either an escape character (hex 04) was missing, or the command byte was not valid.                                                                                                    |
|                                                                                                    | 05              | The length bytes following the start-of-field order were 0.                                                                                                    |
|                                                                                                    | 06              | An attempt was made to specify an input field with a starting address that was less than, or equal to, the starting address of an input field already specified in the format table. The error was sensed during a start-of-field order. |
| 07 Either a restore command was sent to the wrong display station, or there was r following the command. |                 | Either a restore command was sent to the wrong display station, or there was not enough information following the command.                                                                                                    |
|                                                                                                    | 08              | An attempt was made to specify an input field that extended past the end of the display screen area. The error was sensed during a start-of-field order.                                                                                 |
|                                                                                                    | 09              | Too many input fields were specified in the format table.                                                                                                    |
|                                                                                                    | 0A              | An attempt was made to write data past the end of the display screen area.                                                                                                    |
|                                                                                                    | OB              | The parameter byte following the start-of-header order was not hex 03.                                                                                                    |
|                                                                                                    | 00              | One of the 3 parameter bytes following the roll command was not valid.                                                                                                    |
|                                                                                                    | OD              | The starting field attribute or field format word was either missing or not valid.                                                                                                    |
|                                                                                                    | OE              | The load work station RAM command was not valid.                                                                                                    |
|                                                                                                    | OF              | The parameter byte following the clear unit alternate command was not hex 40 or hex 00.                                                                                                    |
| 02                                                                                                    |                 | Work Station Control Field Error<br>The work station control field contained data that was not valid. Program status byte 2 describes the<br>error.                                                                                      |
|                                                                                                    | 01              | The command modifier was not valid.                                                                                                    |
|                                                                                                    | 02              | The byte count was not valid. The byte count was either 0 for a keyboard/display, or it was between 256 and 4097 for a work station printer.                                                                                             |
|                                                                                                    | 03              | The device address was not valid.                                                                                                    |
|                                                                                                    | 04              | The byte count for read input fields was not equal to the number of field positions.                                                                                                    |

| Byte 1<br>(Hex) | Byte 2<br>(Hex) | Description                                                    |
|-----------------|-----------------|----------------------------------------------------------------|
| 03              |                 | Resources Not Available<br>Program status byte 2 describes why |
|                 | 01              | The print buffers were full.                                   |
|                 | 02              | The device was in error mode and w                             |
|                 | 03              | The work station was offline.                                  |
|                 | 05              | The keyboard/display was in operate                            |
|                 | 06              | The read input fields command was                              |
| 04              |                 | Screen Format Error                                            |
|                 |                 | An input field was not specified corr                          |
|                 | 01              | An input field length error was sense into this field:         |
|                 |                 | <ul> <li>The field length was 0.</li> </ul>                    |
|                 |                 | <ul> <li>The field had no ending screen at</li> </ul>          |
|                 |                 | - The signed numeric field was 1 by                            |
|                 |                 | - The field read was not the same I                            |
|                 | 02              | A resequence error in the format tab following:                |
|                 |                 | <ul> <li>The resequence number was 0.</li> </ul>               |
|                 |                 | <ul> <li>The resequence number was large</li> </ul>            |
|                 | 04              | The shift character was either missin                          |
| 05              |                 | Configuration Error                                            |
|                 |                 | A configuration error occurred for on                          |
|                 | 02              | The data stream byte count was not                             |
|                 | 03              | The device address was not valid.                              |
|                 | 04              | The device address was already conf                            |
|                 | 05              | An attempt was made to configure t                             |
| 06              | 00              | The work station printer was not init                          |

| y the work station was not available.                                |
|----------------------------------------------------------------------|
| vas not operational.                                                 |
| or error mode or system request mode.                                |
| rejected because the keyboard was not locked.                        |
| rectly. Program status byte 2 describes the error.                   |
| ed during a read input fields operation, or during keyboard entry    |
|                                                                      |
| ttribute.                                                            |
| yte long.                                                            |
| length as the field defined.                                         |
| ble during a read input fields operation was caused by either of the |
|                                                                      |
| er than the number of fields specified on the display screen.        |
| ng, or it was not in the correct place in an IGC open field.         |
| ne of the following reasons.                                         |
| t valid.                                                             |
|                                                                      |
| figured.                                                             |
| too many work stations.                                              |
| tialized.                                                            |

### 70-524 Device Status

| Byte 1<br>(Hex) | Byte 2<br>(Hex) | Description                                                                                                    |
|-----------------|-----------------|----------------------------------------------------------------------------------------------------|
|                 |                 | Device status bytes 1 and 2 contain device status that was logged when a failure occurred. If device status byte 1 is equal to hex 04, 05, 06, or 07, status byte 2 will give more information about the failure.          |
| 01              |                 | An activate command failed.                                                                                                    |
| 02              |                 | Even/Odd Time-out<br>Status response to the controller did not change in 225 milliseconds after the work station received a<br>poll command with a positive answer and a not busy response.                                |
| 03              |                 | Busy Time-out<br>The busy bit is always on, or it was on longer than 400 milliseconds.                                                                                                    |
| 04              | xx              | Scan Code Not Valid<br>Byte 2 contains the bad scan code.                                                                                                    |
| 05              |                 | Magnetic Stripe Reader Error                                                                                                    |
| -               | 00              | A magnetic stripe reader is not installed.                                                                                                    |
|                 | 80              | The magnetic stripe reader does not have data.                                                                                                    |
| 06              |                 | Printer Unit Error Type 1                                                                                                    |
|                 | 01              | A graphic check occurred.                                                                                                    |
|                 | 02              | An end of forms check occurred.                                                                                                    |
|                 | 04              | The printer is not ready (5256 only).                                                                                                    |
|                 | 08              | Cancel request.                                                                                                    |
|                 | 10              | Print complete (not an error).                                                                                                    |
|                 | 20              | Print buffers full (not an error).                                                                                                    |
|                 | 40              | The printer data stream parameter is not valid.                                                                                                    |
|                 | 80              | The printer data stream command is not valid.                                                                                                    |
| 07              | xx              | Printer Unit Error Type 2                                                                                                    |
|                 |                 | A printer hardware error occurred. For more information, see the maintenance manual for your work station printer. The error information can be found under error codes, status, printer statistics, or a similar heading. |

### 70-525 Work Station Status Flag

| Bit(s) | Description                                                                           |
|--------|---------------------------------------------------------------------------------------|
| 0      | Command complete                                                                      |
| 1      | Modify data tag                                                                       |
| 2      | Error status present in the work station control field                                |
| 3      | Attention identifier present in the work station control field                        |
| 4      | Program Error<br>The program status bytes (70-523) describe<br>the type of error.     |
| 5      | Twinaxial Error<br>The twinaxial status bytes (70-526) describe<br>the type of error. |
| 6      | Adapter Error<br>The adapter status bytes (70-517) describe<br>the type of error.     |
| 7      | Device Error<br>The device status bytes (70-524) describe the<br>type of error.       |

### 70-526 Work Station Cable Status

| Bit(s) | Description                                                                                                    |
|--------|----------------------------------------------------------------------------------------------------|
| 0      | Device busy (not an error)                                                                                                    |
| 1      | Line parity check                                                                                                    |
| 2      | Unit not available (printer only)                                                                                                    |
| 3      | Outstanding status (not an error)                                                                                                    |
| 4-6    | <ul> <li>Exception status bits 4, 5, and 6 have the following meanings:</li> <li>4 5 6</li> <li>0 0 1 Keyboard/display: null or attribute error<br/>Work station printer: activate lost without a parity check</li> <li>0 1 0 Activate command not valid</li> <li>1 0 0 Command or device ID not valid</li> <li>1 0 1 Input queue or storage overrun</li> <li>1 1 0 Register value not valid<br/>(keyboard/display only)</li> <li>1 1 1 Power-on transition</li> </ul> |
| 7      | Response level (not an error)                                                                                                    |

### 70-527 Work Station Adapter Status

See adapter status bytes 1 and 2 of the attachment error history (70-517) for a description of the bits.

### 70-530 I/O Counter Table

An I/O counter table can be displayed on the console or printed on the system printer. The I/O counter table is used for each keyboard/display and work station printer and shows the number of supervisor calls (SVCs) for the selected device. See 01-360 for information on how to run ERAP.

# **FRU Descriptions**

### 70-610 **Controller Card**

The controller card is located in the A-A1H2 position (A-A3S2 for second attachment). This card contains a bus coupler, a processor, and the read/write storage used by the processor.

The bus coupler **1** (system channel interface block on WH100 and WS300):

- · Decodes I/O instructions from the control storage processor or the work station process or
- · Determines the direction of data transfer
- · Lets the control storage processor communicate directly with the adapter card for diagnostics, bypassing the processor on the controller card

The processor 2 (I/O channel interface, processor controls, I/O channel control selector, and internal controller bus selector blocks on WH100 and WS300):

- · Uses the same basic instruction set as the control storage processor
- Executes the work station attachment microcode to control attachment operations
- · Receives and interprets commands and data from the control storage processor through the channel and bus coupler
- · Sends the necessary commands to the adapter card to perform the specified operation

The storage 3 (memory controls and RAM storage blocks on WH100 and WS300):

- · Contains the work station attachment microcode that is loaded by the control storage processor
- · Contains the working storage needed by the processor

### 70-620 Adapter Card

The adapter card is located in the A-A1J2 position (A-A3T2 for second attachment). The adapter card contains adapter control logic, serdes and control logic, modulate/demodulate logic, driver/receiver logic, and transient protect logic.

The adapter control logic 4 (16-MHz oscillator, clock generator, adapter control and buffers, and adapter checks blocks on WJ100 and WT300):

- · Controls the operation and timing of the adapter card
- · Starts data transfers between the adapter card and the controller card
- · Decodes instructions from the controller card
- · Selects the driver/receiver to be used
- · Senses and records error conditions

The serdes and control logic 5

- Assembles the 16-bit frames sent to the work station
- · Contains a 12-bit shift register that serializes data sent to the work station and deserializes data received from the work stations
- · Controls the operation of the serdes
- · Puts zero-fill bits between frames sent to the work station

The modulate / demodulate logic 6:

- Generates or senses the bit and frame synchronization
- Bit synchronization D precedes the data that is sent to the work station. The bit synchronization bits are five 1-bits that inform the work station to check for the frame synchronization.
- Frame synchronization precedes the sync bit of the first transmitted frame.

- · Changes the data sent to the work station from binary data A to transmit data B
- · Changes the data received from the work station from receive data B to binary data A

The driver/receiver logic 7:

- Changes the two-level voltage signal **b** (transmit data) from the modulator/demodulator to a three-level voltage signal C that is placed on the work station cable
- Changes the three-level voltage signal C from the work station cable to a two-level voltage signal (receive data) that is sent to the modulator/demodulator

The transient protect logic <sup>8</sup> is a group of diodes that protects the attachment logic from voltages that are outside the normal operating voltage level.

Bit Stream

A Binary Data

 Transmit/Receive Data (output of modulator/demodulator) A1J2M03 (A3T2M03)

Work Station Cable

Cables 0A through 5A (6A through 11A)

Cables OB through 5B (6B through 11B)

### 70-610/620

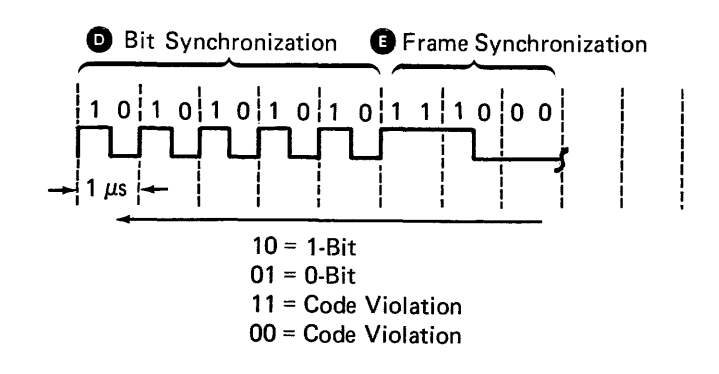

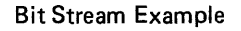

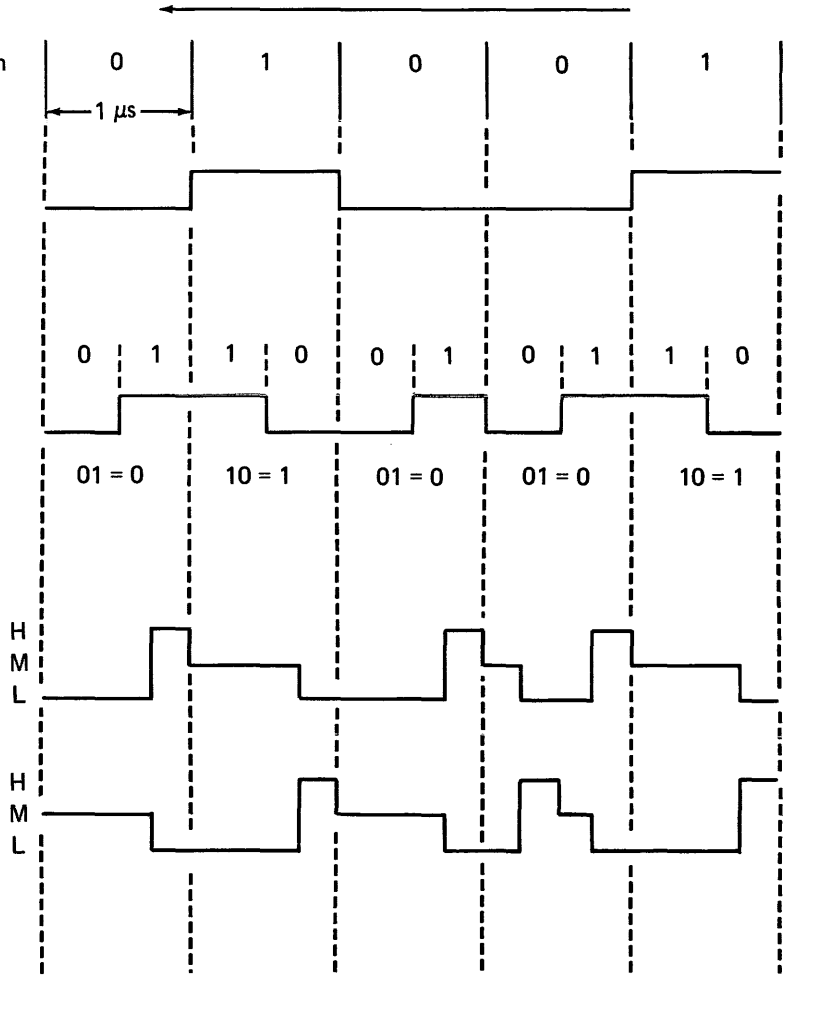

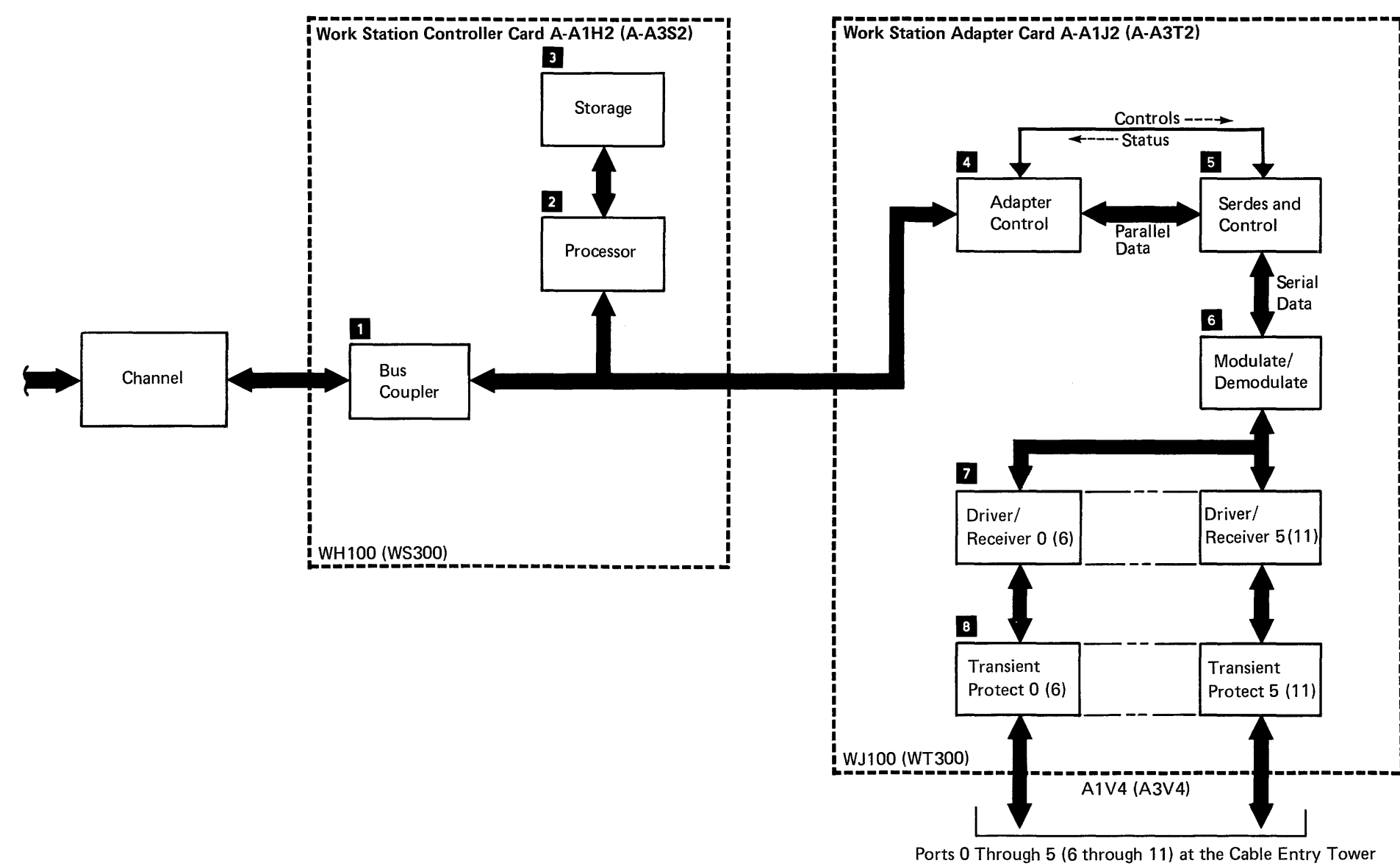

WJ900, WJ910 (WT900, WT910)

# **Interface Descriptions**

### 70-710 **Interface Locations**

See the figure on this page to determine which interfaces are being described and where you can find the description for each interface.

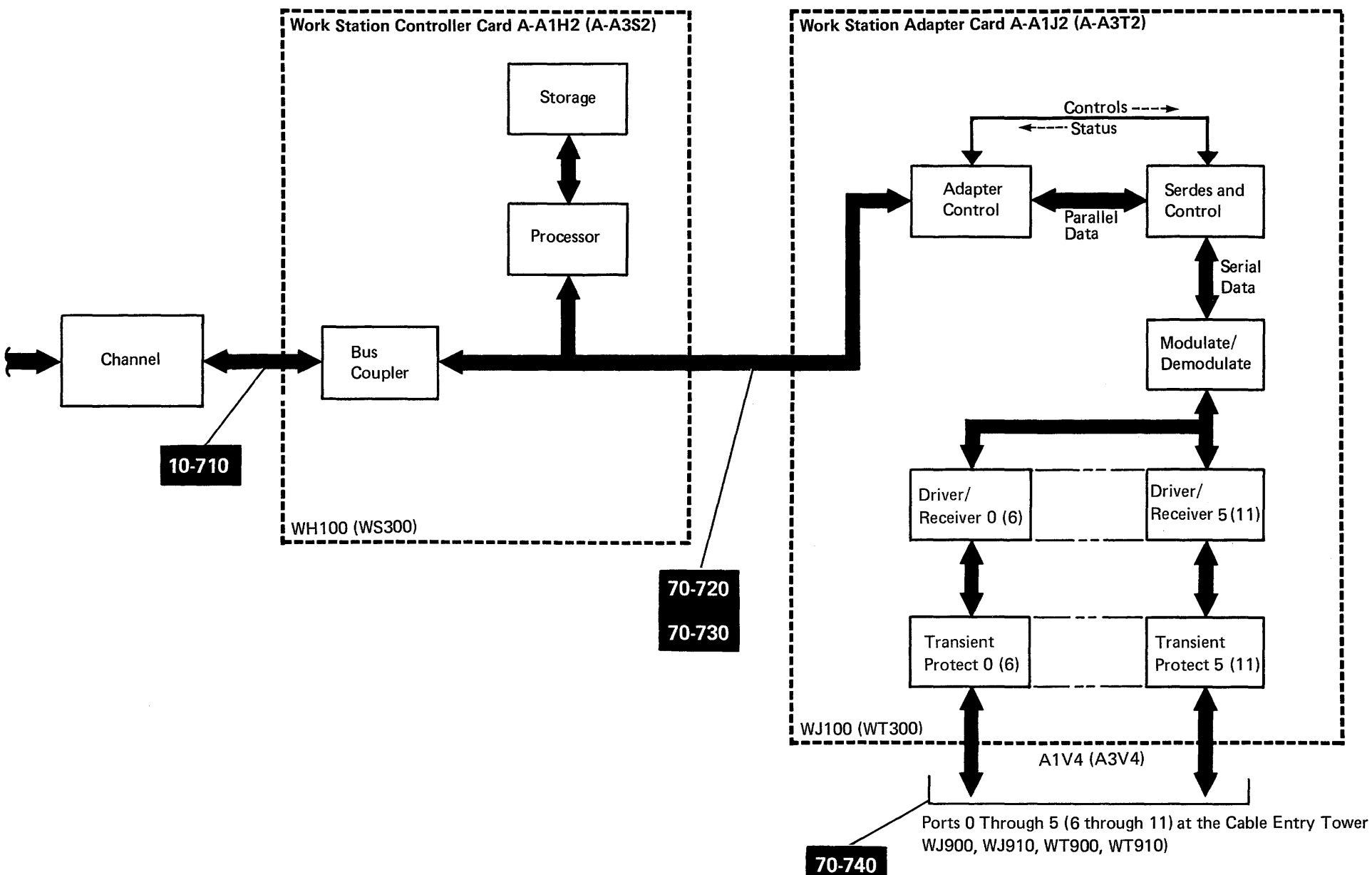

### 70-720 Controller Interface

The test unit (TU) in the reference column indicates a TU to loop when probing an interface signal.

### Controller-to-Adapter Interface Signals

| Signal Name      | Description                                                                                                    | Reference |
|------------------|----------------------------------------------------------------------------------------------------|-----------|
| -1/0 CBO 0-2     | These lines, together with the '-I/O control out' and '-I/O service out' lines,<br>indicate the type of data that is on the DBO lines. The decode for 0-2 is:<br>000 SCSID (sense cycle steal ID)<br>001 SILSB (sense interrupt status)<br>100 IOL (load)<br>101 IOS (sense) | тс235     |
|                  | 110 IOCL (control load)                                                                                                    |           |
| -I/O control out | When active, this line indicates to the adapter that the CBO bus contains information to define either a base cycle steal or an $I/O$ instruction. This line can also be used with the '- $I/O$ service out' line to force the adapter off the channel.                      | TC235     |
| -I/O DBO P, 0-7  | These lines contain data from the channel interface to the adapter during I/O load and I/O control load instructions, and during single byte cycle steal operations.                                                                                                    | TC235     |
| -I/O service out | During an input operation (data from the adapter to the controller), this line indicates to the adapter that the data on the DBI lines has been recognized and that the adapter can either present new data or terminate the transfer.                                       | TC235     |
|                  | During an output operation (data from the controller to the adapter), this line indicates to the adapter that the data on the DBO lines is valid. This line remains active as long as the data on DBO is valid.                                                              | TC235     |
| -I/O strobe      | This line supplies a timing pulse for the adapter during I/O instructions and during base cycle steal operations.                                                                                                    | TC235     |

### Adapter-to-Controller Interface Signals

| Signal Name                             | Description                                                                                                    | Reference |
|-----------------------------------------|----------------------------------------------------------------------------------------------------|-----------|
| -I/O ARS bits 6 and 7                   | These address register select (ARS) lines select the cycle steal address register that points to a location in controller storage.                                                                  | TC242     |
| -I/O base cycle steal<br>request        | This line requests a cycle steal data transfer. Tag bits 0, 1, and 4 and ARS bits 6 and 7 specify the action taken.                                                                                 | TC242     |
| -1/O DBI P, 0-7                         | These lines contain data from the adapter to the channel interface during I/O sense and during single byte cycle steal operations.                                                                  | TC236     |
| -I/O interrupt request<br>level 3 and 4 | These lines carry interrupt requests from the adapter to the controller to indicate that the adapter needs service from the controller.                                                             | TC243     |
| -I/O service in                         | When active, this line indicates that the adapter has received the command/address information from the controller.                                                                                 | TC236     |
| -I/O tag bit O                          | This line controls the selection of the high or low byte for the source or destination storage address. If bit $0 = 1$ , the high byte is selected. If bit $0 = 0$ , the low byte is selected.      | TC242     |
| -I/O tag bit 1                          | This line specifies the direction of the data transfer. If bit $1 = 0$ , the data transfer is from storage to the I/O device. If bit $1 = 1$ , the data transfer is from the I/O device to storage. | TC242     |
| -I/O tag bit 4                          | When this line is not active (bit $4 = 0$ ), the controller ignores the parity bit on the DBI bus.                                                                                                  | TC242     |

### 70-730 Adapter Input Signals

The test unit (TU) in the reference column indicates a TU to loop when probing an interface signal.

| Signal Name          | Description                                                                                          |  |
|----------------------|----------------------------------------------------------------------------------------------------|--|
| +A clock             | This line is tied to ground (not used by the attachment).                                            |  |
| +B clock             | This line is tied to ground (not used by the attachment).                                            |  |
| -Mod isolate in      | This line is tied to +5 volts on the card (not used by the attachment).                              |  |
| +Mod isolate out     | This line is tied to ground (not used by the attachment).                                            |  |
| +Scan path (in)      | This line is tied to ground (not used by the attachment).                                            |  |
| +System reset        | When active, this line indicates to the adapter that it should set its circuits to an initial state. |  |
| +Test receive data   | This line is tied to ground (not used by the attachment).                                            |  |
| +Test/select address | This line is tied to ground (not used by the attachment).                                            |  |
| +Tieup A             | This line is tied to +5 volts on the card (not used by the attachment).                              |  |
| +Transmit data (in)  | This line is the output of the modulator/demodulator logic and is the input to the driver/receivers. |  |
| +1.02 ms clock       | This is a 1024-microsecond clock that is supplied by the channel.                                    |  |

### 70-740 Adapter Output Signals

The test unit (TU) in the reference column indicates a TU to loop when probing an interface signal.

| Signal Name                                       | Description                                                                                                    | Reference |
|---------------------------------------------------|----------------------------------------------------------------------------------------------------|-----------|
| Cables OA and OB<br>through cables 5A and<br>5B   | These lines carry the commands and data to the work stations through the cable entry tower (ports 0 through 5).             | TC23F     |
| Cables 6A and 6B<br>through cables 11A<br>and 11B | These lines carry the commands and data to the work stations through the cable entry tower (ports 6 through 11).            | TC23F     |
| +S1 clock (out)<br>+S2 clock (out)                | These lines supply the timing controls for the adapter card.                                                                |           |
| +Transmit data (out)                              | This line is the output of the modulator/demodulator that is sent to the driver/receivers.                                  | TC235     |
| +16 MHz (out)                                     | The 16-MHz oscillator output is used by the adapter card to generate the I+S1 clock (out)I and the I+S2 clock (out)I lines. |           |

# Sequence of Events

### 70-810 Processing Unit-to-Attachment Operation

This operation displays data on a keyboard/display or prints data on a work station printer. For more information about the work station controller commands, see the *Functions Reference Manual*.

| Processing Unit                                                                                                    | Work Station Attachment                                                                                                    | Device (Keyboard/Display or Work<br>Station Printer) |
|----------------------------------------------------------------------------------------------------|----------------------------------------------------------------------------------------------------|------------------------------------------------------|
| 1 The main storage program starts an operation to write data to a keyboard/display or print data on a work station printer. See 10-820.                                                                                                    |                                                                                                    |                                                      |
| 2 The control storage program issues<br>the necessary I/O commands. See<br>10-821.                                                                                                    |                                                                                                    |                                                      |
|                                                                                                    | The controller card activates the<br>'-system base CS request' line.                                                                              |                                                      |
|                                                                                                    | <ul> <li>The work station control field<br/>(WSCF) is sent to the processing<br/>unit 1 byte at a time by cycle steal.<br/>See 10-825.</li> </ul> |                                                      |
|                                                                                                    | 5 The controller card activates the<br>'-interrupt request level 4' line to<br>indicate to the control storage<br>program that it is done.        |                                                      |
| <sup>6</sup> The processing unit:                                                                                                    |                                                                                                    |                                                      |
| <ul> <li>Assembles a new WSCF with the<br/>device address and the operation<br/>to be performed.</li> </ul>                                                                                                    |                                                                                                    |                                                      |
| <ul> <li>Places the address of the new<br/>WSCF and the address of its<br/>associated data stream in main<br/>storage into work registers 5 and<br/>4 (interrupt level 3), respectively.<br/>See 01-225 for information on<br/>displaying work registers.</li> </ul> |                                                                                                    |                                                      |
| <ul> <li>Sends the WSCF to the<br/>attachment by cycle steal. Steps</li> <li>through</li> <li>are repeated.</li> </ul>                                                                                                    |                                                                                                    |                                                      |

| Processing Unit | Work Station At                                                                                                    |
|-----------------|----------------------------------------------------------------------------------------------------|
|                 | <ul> <li>The controll</li> <li>Decodes the devic<br/>to be per</li> <li>Moves the<br/>main stor<br/>controller<br/>See 10-8</li> <li>Analyzes<br/>assemble<br/>blocks (S<br/>sent to th<br/>data streat<br/>printer, th<br/>not analy<br/>printer data<br/>SICB form<br/>adapter control</li> </ul>                                                                                                    |
|                 | <ul> <li>The adapter</li> <li>Decodes and the device and the device of the device of the dev</li></ul> |

| ttachment                                                                                                    | Device (Keyboard/Display or Work<br>Station Printer)                                                                                                    |
|----------------------------------------------------------------------------------------------------|----------------------------------------------------------------------------------------------------|
| ler card:<br>the WSCF to determine<br>ce address and operation<br>rformed.<br>The data stream from<br>trage to storage on the<br>r card by cycle steal.<br>825.<br>the data stream and<br>es serial interface control<br>SICBs), which are then<br>the adapter card. If the<br>exam is for a work station<br>the controller card does<br>yze it. The work station<br>ata stream is put into<br>trat and sent to the |                                                                                                    |
| card.<br>r card:<br>the SICBs to determine<br>be, the number of bytes,<br>operation to be<br>ad.<br>es the commands and<br>m the SICB into 16-bit<br>o send to the device.<br>e 16-bit frames to the<br>yte by byte. See 70-900<br>scription of the 16-bit<br>ad 70-830 for an<br>of typical transmissions.                                                                                                    |                                                                                                    |
|                                                                                                    | <ul> <li>The device:</li> <li>Decodes the data stream.</li> <li>Displays or prints the data.</li> <li>Returns operation complete or<br/>error status to the attachment,<br/>when requested by the<br/>attachment.</li> </ul> |

| Processing Unit                                                                                                    | Work Station Attachment                                                                                                    | Device (Keyboard/Display or Work<br>Station Printer) |
|----------------------------------------------------------------------------------------------------|----------------------------------------------------------------------------------------------------|------------------------------------------------------|
|                                                                                                    | <ul> <li>The controller card:</li> <li>Puts the status in the WSCF.</li> <li>Sends the WSCF to the processing unit by cycle steal. See 10-825.</li> <li>Activates the '-interrupt request level 4 line to indicate to the control storage program that it is done.</li> </ul> |                                                      |
| <ul> <li>The processing unit:</li> <li>Finds the address of the WSCF in work register 5 (interrupt level 3).</li> <li>Codes the WSCF for operation complete or error status.</li> <li>Performs steps 1 through 11 for any additional operations. If no additional operations are needed, the WSCF is returned to the controller card and the attachment waits for an operation from a keyboard/display or the processing unit.</li> </ul> |                                                                                                    |                                                      |

Sequence of Events 70-810

### 70-820 Attachment-to-Processing Unit Operation

This operation uses the Enter key on the keyboard/display to start the attachment-to-processing unit sequence of events. For more information about the work station controller commands, see the *Functions Reference Manual*.

| Processing Unit                                                                                                    | Work Station Attachment                                                                                                    | Keyboard/Display          |  |
|----------------------------------------------------------------------------------------------------|----------------------------------------------------------------------------------------------------|---------------------------|--|
| <ul> <li>The processing unit:</li> <li>Decodes the WSCF and finds the Enter key request.</li> <li>Assembles a new WSCF for a read operation.</li> <li>Places the address of the new WSCF and the starting address of the buffer to be used into work registers 5 and 4 (interrupt level 3), respectively.</li> <li>Sends the new WSCF to the attachment by cycle steal. See 10-825.</li> </ul> | <ul> <li>The controller card:</li> <li>Receives the Enter key request from the keyboard/display.</li> <li>Places the request in the WSCF.</li> <li>Activates the '-base CS request' line.</li> <li>Sends the WSCF to the processing unit by cycle steal. See 10-825.</li> <li>Activates the '-interrupt request level 4' line to indicate to the processing unit that it is done.</li> </ul> | The Enter key is pressed. |  |
|                                                                                                    | <ul> <li>4 The controller card:</li> <li>Decodes the WSCF to determine the device address and operation to be performed.</li> <li>Assembles the serial interface control blocks (SICBs) needed for a read operation.</li> <li>Sends the SICBs to the adapter card.</li> </ul>                                                                                                    |                           |  |

4

|                                                                                                    | 5 The adapter o                                                           |
|----------------------------------------------------------------------------------------------------|---------------------------------------------------------------------------|
|                                                                                                    | Decodes the S     device and op                                           |
|                                                                                                    | <ul> <li>Assembles the start the read data example</li> </ul>             |
|                                                                                                    | <ul> <li>Sends the 16-<br/>keyboard/disp</li> </ul>                       |
|                                                                                                    |                                                                           |
|                                                                                                    |                                                                           |
|                                                                                                    |                                                                           |
|                                                                                                    | 7 The controller                                                          |
|                                                                                                    | Sends the input<br>unit by cycle s                                        |
|                                                                                                    | <ul> <li>Activates the '<br/>4' line when a<br/>been sent to t</li> </ul> |
| <ul> <li>The processing unit puts the data in<br/>main storage starting at the<br/>address contained in work register<br/>4 (interrupt level 3).</li> </ul> |                                                                           |

### 70-820

| ttachment                                                                     | Keyboard/Display                                                                                         |
|-------------------------------------------------------------------------------|----------------------------------------------------------------------------------------------------|
| card:                                                                         |                                                                                                    |
| SICBs to determine the<br>peration to be performed.                           |                                                                                                    |
| e 16-bit frame needed to operation. See the read on 70-830.                   |                                                                                                    |
| bit frames to the blay byte by byte.                                          |                                                                                                    |
|                                                                               | <sup>6</sup> The keyboard display:                                                                       |
|                                                                               | <ul> <li>Decodes the 16-bit frames and<br/>determines that a read operation is<br/>requested.</li> </ul> |
|                                                                               | <ul> <li>Sends the input data byte by byte to the attachment.</li> </ul>                                 |
| r card:                                                                       |                                                                                                    |
| ut data to the processing<br>steal. See 10-825.                               |                                                                                                    |
| -interrupt request level<br>all of the input data has<br>the processing unit. |                                                                                                    |
|                                                                               |                                                                                                    |

### 70-830 Command Transmission Example

The work stations do not start the communication to or from the attachment. Instead, the work station attachment starts all communications by the way of commands, and the work stations respond to the commands. For example, if the work station attachment sends an activate read command, the work station responds by returning data to the attachment.

The following chart shows some of the typical commands sent to the work stations and the information that is returned to the attachment.

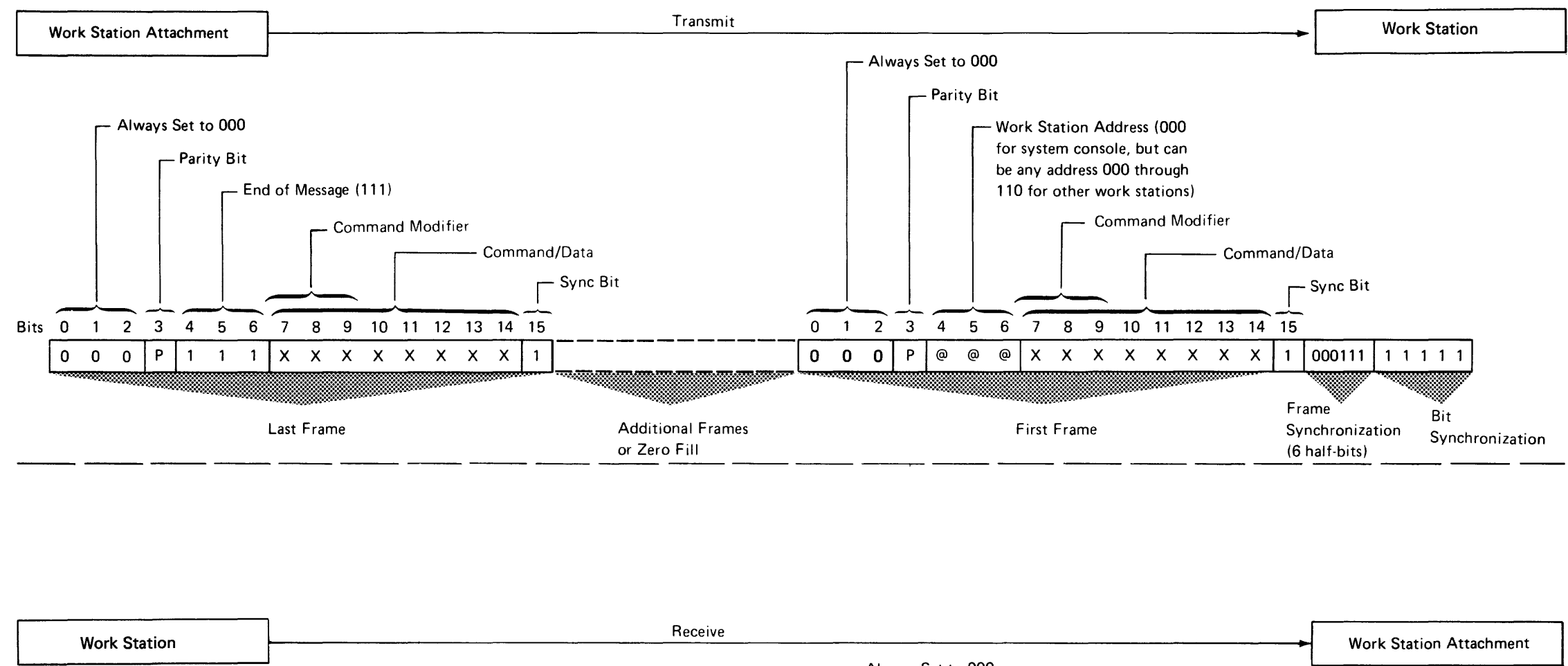

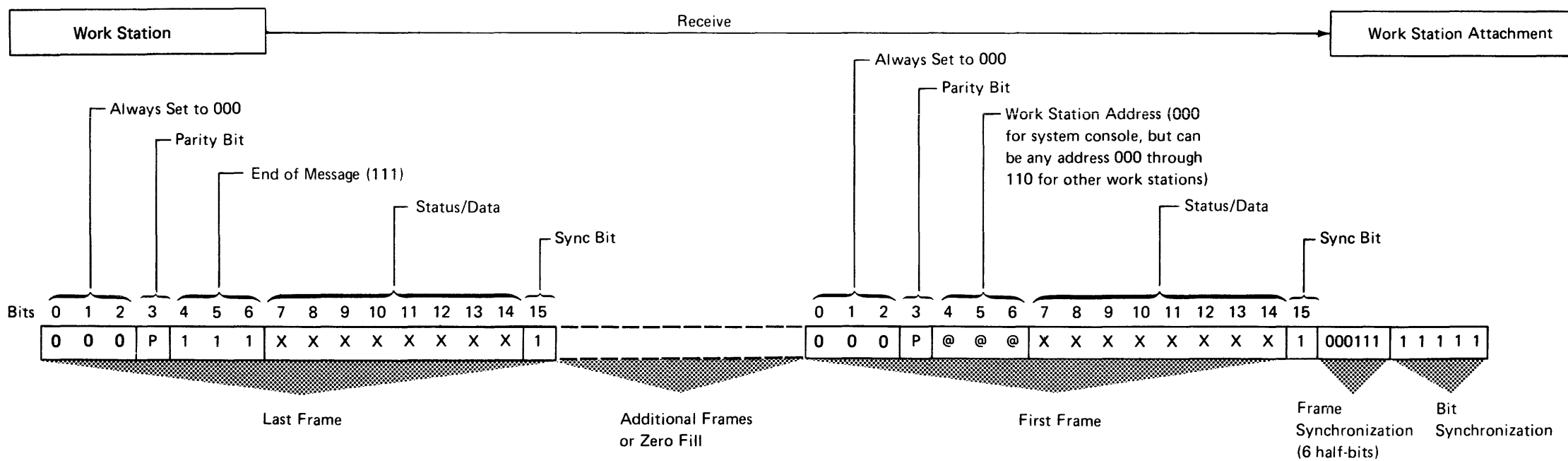

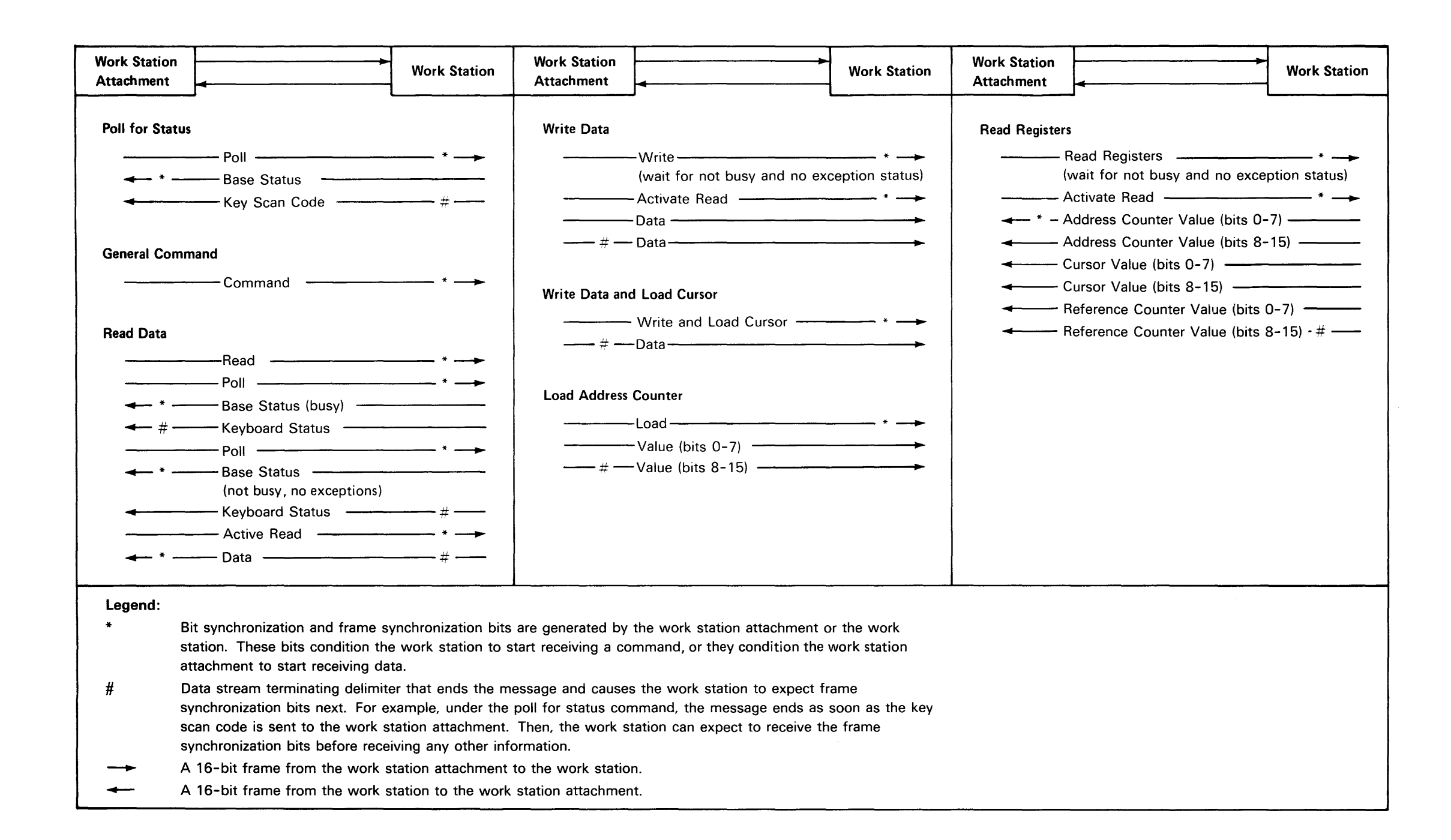

# Reference

### 70-900 16-Bit Frame

System/36 communicates with the work stations through a data stream frame. A frame is 16-bits long and is serially transmitted to or received from the work stations. A description of the frame bits is in the following chart.

| Bit(s)                                                                                                    | Description                                                                                                    |  |
|----------------------------------------------------------------------------------------------------|----------------------------------------------------------------------------------------------------|--|
| 0-2                                                                                                    | These bits are always set to 000.                                                                                                    |  |
| 3                                                                                                    | This bit is generated to make the 16-bit<br>frame contain an even number of bits (even<br>parity) on transmit and receive operations.                                                         |  |
| 4-6                                                                                                    | These bits represent the work station address<br>on transmit and receive operations. They also<br>represent an end of message (111) for the<br>last frame on transmit and receive operations. |  |
| 7-14                                                                                                    | These bits represent a data byte or a command byte on transmit operations and a data byte or a status byte on receive operations.                                                             |  |
| 15                                                                                                    | Bit 15 is the sync bit and the first bit of the frame. It is always active on transmit and receive operations.                                                                                |  |
| <b>Note:</b> Bits 4, 5, and 6 contain the work station address if the frame is not the last frame received from a work station. |                                                                                                    |  |

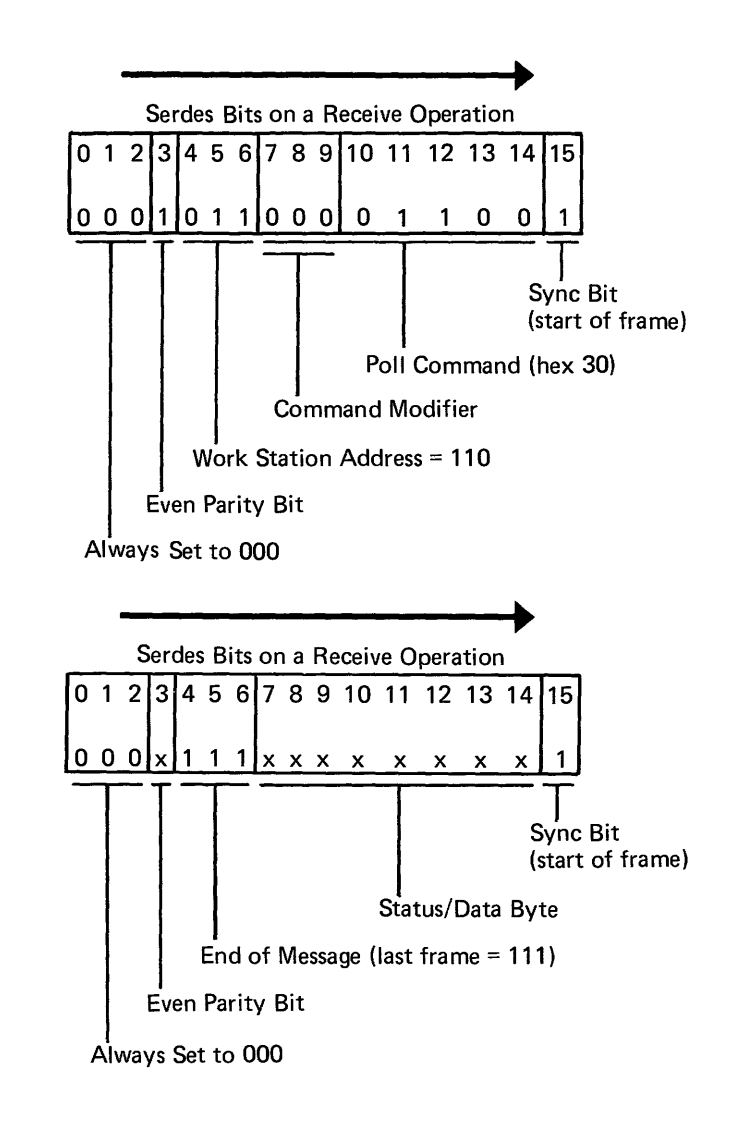

,

Reference 70-900

# Index

### Α

adapter card 70-620 adapter control logic 70-620 adapter input signals 70-730 adapter output signals 70-740 adapter status bytes 70-517 attachment error history table 70-510 attachment overview 70-110 attachment-to-processing unit operation 70-810

### В

bad cables 70-310 base attachment 70-110 bit stream example 70-620 bit synchronization 70-620 bus coupler 70-610

### С

cable length 70-110 cable location 70-210 cable ohmmeter test 70-350 cable quality check 70-310 cabling system 70-330 card locations 70-210 channel error 70-513 channel register 70-515 command modifier 70-522 command transmission example 70-830 configuration table 70-110 connectors (part) 70-220 console (system) 70-110 controller card 70-610 controller interface 70-720 controller storage 70-610 counter table, I/O 70-530 covers, system (see Section 10-320) cycle steal ID 70-516

### D

data flow diagram 70-610 defective cables 70-310 device error history table 70-520 device status 70-524 diagnostics (MDI) 70-400 displays (see work stations) 70-110 distance table 70-310 driver/receiver 70-620

### E

ERAP 70-500 error history table 70-500 I/O counter table 70-530 error history table 70-500 errors 70-500 examples bit stream 70-620 cable quality 70-320 command transmission 70-830 configuration 70-110 16-bit frame 70-900 expansion feature 70-110

### F

failures 70-500 FLD logic 70-610, 70-620 frame 70-900 frame synchronization 70-620 free-key mode 70-450 FRUs (description) 70-610, 70-620

### G

good machine path IPL (wrap test) 70-410 MDI 70-400

# /0.co

I/O connectors 70-220 I/O counter table (ERAP) 70-530 I/O panel 70-220 IBM cabling system 70-330 instruction registers 70-519 interface descriptions 70-710 interrupt level 4 status 70-514 IPL errors 70-410 IPL good machine path 70-410

### Κ

keyboard/display (testing) 70-440

### L

line descriptions 70-710 locations cards and cable 70-210 ports 70-220

### Μ

machine check ID 70-518 MDI 70-400 memory (controller) 70-610 modulate/demodulate 70-620

### Ν

network analysis program 70-460

### 0

ohmmeter test, twinaxial 70-350 online tests 70-430 open cable example 70-320 oscilloscope signals cabling system 70-340 twinaxial 70-320

### Ρ

port location 70-220 processing unit-to-attachment operation 70-820 processor 70-610 processor error 70-512 program status 70-523

### R

read/write storage 70-610 reference codes 70-511,70-521

### S

sample oscilloscope signals cabling system 70-340 twinaxial 70-320 scoping procedure cabling system 70-330 twinaxial 70-310 sense bytes (see error history table) sequence of events attachment to processing unit 70-810 processing unit to attachment 70-820 serdes 70-620 shorted cable example 70-320 signal descriptions 70-710 status bytes (see error history table) storage, controller card 70-610 synchronization 70-620 system console 70-110 system covers (see Section 10-320) system test 70-430

### Т

tests keyboard 70-440 MDIs 70-400 network analysis program 70-460 ohmmeter, twinaxial 70-350 online 70-430 system 70-430 TUs 70-420 verification 70-440 wrap 70-410 transient protect 70-620 TU descriptions 70-420 TU sequence 70-420 IPL (wrap test) 70-410 MDI good machine path 70-400 twinaxial cable maximum length 70-110 ohmmeter test 70-350 sample oscilloscope signals 70-320 scoping procedure 70-310 twinaxial status 70-526

### V

verification tests 70-440

### W

work station adapter status 70-527 cable status 70-526 overview 70-110 status flag 70-525 work station cable maximum length 70-110 ohmmeter test 70-350 sample signals 70-320 scoping 70-310 wrap test 70-410

16-bit frame 70-900

X-2

Possible topics for comment are:

you.

SY31-9004-3

IBM System/36 Work Station Attachment Maintenance Information Manual

### **READER'S COMMENT FORM**

Please use this form only to identify publication errors or to request changes in publications. Direct any requests for additional publications, technical questions about IBM systems, changes in IBM programming support, and so on, to your IBM representative or to your IBM-approved remarketer. You may use this form to communicate your comments about this publication, its organization, or subject matter, with the understanding that IBM may use or distribute whatever information you supply in any way it believes appropriate without incurring any obligation to you.

Possible topics for comment are:

|                        | Page No(s). |                         | Page No(s). |                          | Page No(s). |
|------------------------|-------------|-------------------------|-------------|--------------------------|-------------|
| Accuracy               |             | Figure/Diagram          |             | Accuracy                 | ·····       |
| Adjustments/Procedures |             | Index/Table of Contents |             | Adjustments / Procedures |             |
| Completeness           |             | Organization            |             | Completeness             |             |
| Cross-references       |             | Other                   |             | Cross-references         |             |
| Comments:              |             |                         |             | Comments:                |             |

Please provide the information requested below; we will contact you. Thank you for your cooperation.

**READER'S COMMENT FORM** 

requests for additional publications, technical questions about IBM systems, changes in IBM programming support.

your comments about this publication, its organization, or subject matter, with the understanding that IBM may use

or distribute whatever information you supply in any way it believes appropriate without incurring any obligation to

and so on, to your IBM representative or to your IBM-approved remarketer. You may use this form to communicate

Please use this form only to identify publication errors or to request changes in publications. Direct any

Name: Telephone: Name: \_\_\_\_\_ Job Title: \_\_\_\_\_ Job Title: \_\_\_\_ (IBM Tie Line) (Extension) Address: Address: (Area Code) (Local Number) Zip Code Zip Code

No postage necessary if mailed in the U.S.A.

No postage necessary if mailed in the U.S.A.

SY31-9004-3

|                         | Page No(s). |
|-------------------------|-------------|
| Figure/Diagram          | <u></u>     |
| Index/Table of Contents |             |
| Organization            |             |
| Other                   |             |

Please provide the information requested below; we will contact you. Thank you for your cooperation.

Telephone:

(IBM Tie Line) (Extension)

(Area Code)

(Local Number)

| Cut Along Line                                                                                                    | Cut A                                                        | long Line | Cut Along Line                                                                                                    |
|----------------------------------------------------------------------------------------------------|--------------------------------------------------------------|-----------|----------------------------------------------------------------------------------------------------|
|                                                                                                    |                                                              |           |                                                                                                    |
| Fold and tape. Please do not staple.                                                                                                    |                                                              |           | Fold and tape. <b>Please do not staple</b> .                                                                                                    |
| <b>BUSINESS REPLY MAIL</b><br>FIRST CLASS / PERMIT NO. 40 / ARMONK, NEW YORK<br>POSTAGE WILL BE PAID BY ADDRESSEE<br><b>International Business Machines Corporation</b><br>Information Development<br>Department 245<br>Rochester, Minnesota, U.S.A. 55901 | NO POSTAGE<br>NECESSARY<br>IF MAILED IN THE<br>UNITED STATES |           | <b>BUSINESS REPLY MAIL</b><br>FIRST CLASS / PERMIT NO. 40 / ARMONK, NEW YORK<br>POSTAGE WILL BE PAID BY ADDRESSEE<br><b>International Business Machines Corpora</b><br>Information Development<br>Department 245<br>Rochester, Minnesota, U.S.A. 55901 |

\_\_\_\_\_ Fold and tape. Please do not staple.

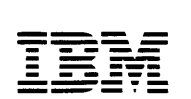

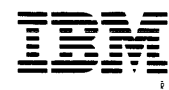

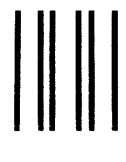

# EPLY MAIL

ess Machines Corporation ent

NO POSTAGE NECESSARY IF MAILED IN THE UNITED STATES 

Fold and tape. Please do not staple.

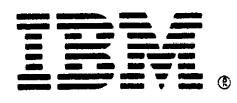

International Business Machines Corporation

IBM System/36 Work Station Attachment Maintenance Information Manual

Order Number SY31-9004-3

Printed in U.S.A

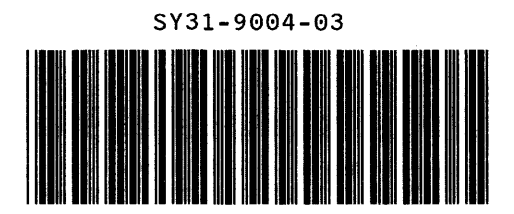